Bedienungsanleitung

# **Payven small**

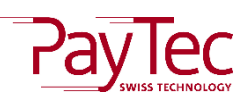

Deutschland

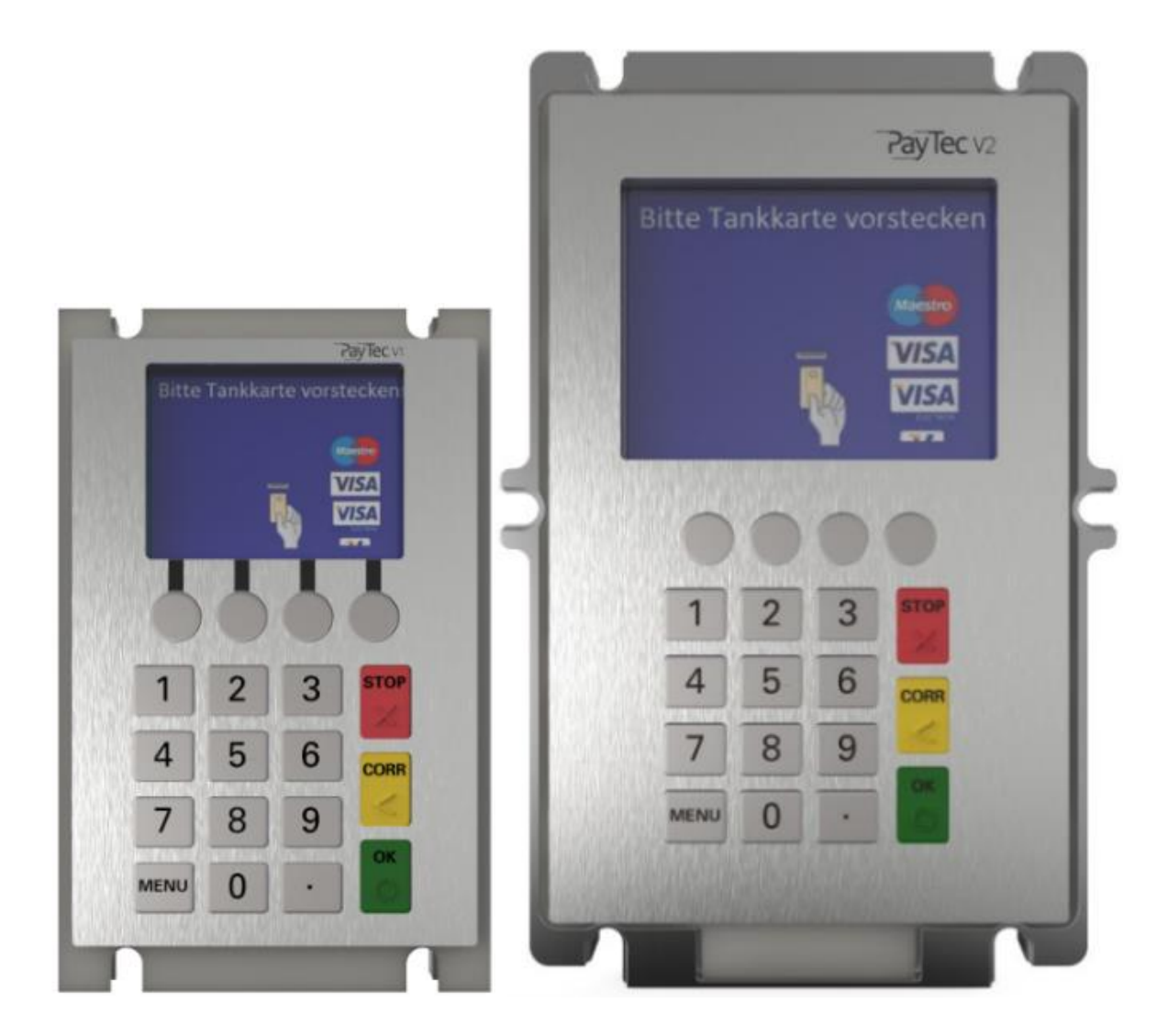

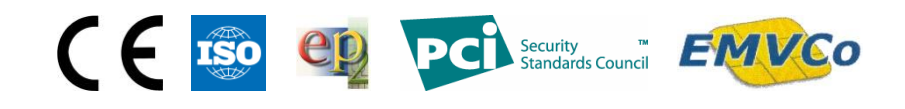

### Inhaltsverzeichnis

| 1.        | Ände             | erungsverzeichnis                              | 5              |
|-----------|------------------|------------------------------------------------|----------------|
| 2.        | Allge            | emeine Informationen                           | 6              |
|           | 2.1.             | Einführung                                     | 6              |
|           | 2.2.             | Über dieses Dokument                           | 6              |
| 3.        | Sich             | erheitshinweise                                | 7              |
|           | 3.1.             | Allgemein                                      | 7              |
|           | 3.2.             | Lieferung                                      | 7              |
|           | 3.3.             | Stromversorgung                                | 7              |
|           | 3.4.             | Reinigung                                      | 7              |
|           | 3.5.             | Entsorgung                                     | 7              |
| 4.        | Tern             | ninalbereiche                                  | 8              |
| 4         | 4.1.             | Übersicht                                      | 8              |
|           | 4.1.1            | L. PayTec V1                                   | 8              |
|           | 4.1.2            | 2. PayTec V2                                   | 8              |
| 4         | 4.2.             | Tastatur                                       | 9              |
| 5.        | Bedi             | enung                                          |                |
| Į         | 5.1.             | Menüführung                                    |                |
| Į         | 5.2.             | Display                                        |                |
| 6.        | Abki             | ürzungen                                       |                |
| 7.        | Insta            | illation                                       |                |
| -         | 7.1.             | Lieferumfang                                   |                |
|           | 7.1.1            | L. PayTec V1                                   |                |
|           | 7.1.2            | 2. PayTec V2                                   |                |
|           | 7.1.3            | 3. Leser                                       |                |
|           | 7.1.4            | I. Zubehör                                     |                |
|           | 7.1.5            | 5. Kontrolle nach Erhalt des Terminals         |                |
| -         | 7.2.             | Anschlussvarianten                             |                |
|           | 7.2.1            | l. Variante 1                                  |                |
|           | 7.2.2            | 2. Variante 2                                  |                |
|           | 7.2.3            | 3. Variante 3                                  |                |
| -         | 7.3.             | Speisung                                       |                |
|           | 7.3.1            | I. Speisungskonzept PayTec V1                  |                |
|           | 7.3.2            | 2. Anschlusszeichnung PayTec V1                |                |
|           | 7.3.3            | <ol> <li>Speisungskonzept PayTec V2</li> </ol> |                |
|           | 7.3.4            | Anschlusszeichnung PayTec V2                   |                |
| © :<br>v1 | 2019 P<br>5   Be | ayTec AG<br>dienungsanleitung PVS Petrol DE    | Seite 2 von 49 |
|           | 1                |                                                |                |

|     | 7.3.5.   | Speisungskonzept RFID-Leser                             | 17 |
|-----|----------|---------------------------------------------------------|----|
|     | 7.3.6.   | Anschlusszeichnung RFID-Leser                           | 18 |
|     | 7.3.7.   | Speisungskonzept Steckleser                             | 18 |
|     | 7.3.7.1. | Powersteckerbelegung des POWER-Anschluss (Stiftleiste): | 18 |
|     | 7.3.7.2. | Powersteckerbelegung des POWER-Anschluss (RJ45):        | 18 |
|     | 7.3.8.   | Anschlusszeichnung Steckleser                           | 19 |
|     | 7.3.9.   | Erdung                                                  | 19 |
| 8.  | Stecker  | pelegung                                                | 20 |
| 8   | .1. Pa   | /Tec V1                                                 | 20 |
| 8   | .2. Pa   | /Tec V2                                                 | 21 |
| 9.  | Konfigu  | rationsarten                                            | 22 |
| 9   | .1. Ko   | ntaktbehaftet (Chip und Magnetstreifen)                 | 22 |
| 9   | .2. Ко   | ntaktlos und Kontaktbehaftet                            | 23 |
| 10. | Karte    | nhandhabung                                             | 24 |
| 1   | 0.1.     | Kontaktbehaftet (Chip und Magnetstreifen)               | 24 |
| 1   | 0.2.     | Kontaktlos und Kontaktbehaftet                          | 24 |
| 11. | Inbet    | riebnahme für PVS Petrol WEAT DE (HCR)                  | 25 |
| 1   | 1.1.     | /oraussetzungen                                         | 25 |
| 1   | 1.2.     | Passwörter                                              | 25 |
| 1   | 1.3.     | Grundzustand                                            | 25 |
|     | 11.3.1.  | Inbetriebnahme                                          | 26 |
|     | 11.3.2.  | Netzwerk                                                | 27 |
|     | 11.3.3.  | Info                                                    | 28 |
|     | 11.3.4.  | Verbindungstest                                         | 28 |
| 12. | Inbet    | riebnahme für PVS Petrol OLTP DE (HCR)                  | 29 |
| 1   | 2.1.     | /oraussetzungen                                         | 29 |
| 1   | 2.2.     | Passwörter                                              | 29 |
| 1   | 2.3.     | Grundzustand                                            | 29 |
|     | 12.3.1.  | Inbetriebnahme                                          | 30 |
|     | 12.3.2.  | Netzwerk                                                | 31 |
|     | 12.3.3.  | Info                                                    | 32 |
|     | 12.3.4.  | Verbindungstest                                         | 32 |
| 13. | Aktiv    | erung                                                   | 33 |
| 1   | 3.1.     | eser und PVS aktivieren                                 | 33 |
| 14. | Reak     | ivierung                                                | 34 |

| 14.1. |       | Reaktivierungscode generieren                                          | . 34 |
|-------|-------|------------------------------------------------------------------------|------|
| 14.2. |       | Reaktivierungscode eingeben                                            | . 34 |
| 15. I | Fehle | erkatalog                                                              | . 35 |
| 15.1. |       | Allgemein                                                              | . 35 |
| 16. I | Reini | gung                                                                   | . 35 |
| 17. 9 | Servi | cemenü                                                                 | . 36 |
| 17.1. |       | Servicemenü PVS                                                        | . 36 |
| 17.2. |       | Transaktionsart                                                        | . 37 |
| 17.   | .2.1. | Zahlung mit feststehendem Betrag                                       | . 37 |
| 17.   | .2.2. | Kassenschnitt                                                          | . 37 |
| 17.   | .2.3. | Zahlung an einer Tankstelle                                            | . 38 |
| 17.3. |       | Auslieferungszustands-/Grundzustands-Funktionen für PVS Petrol WEAT DE | . 40 |
| 17.   | .3.1. | Inbetriebnahme                                                         | . 40 |
| 17.   | .3.2. | Netzwerk                                                               | . 40 |
| 17.   | .3.3. | Info                                                                   | . 40 |
| 17.   | .3.4. | Verbindungstest                                                        | . 40 |
| 17.4. |       | Auslieferungszustands-/Grundzustands-Funktionen für PVS Petrol OLTP DE | . 41 |
| 17.   | .4.1. | TMS TID                                                                | . 41 |
| 17.   | .4.2. | Netzwerk                                                               | . 41 |
| 17.   | .4.3. | Info                                                                   | . 41 |
| 17.   | .4.4. | Verbindungstest                                                        | . 41 |
| 17.5. |       | Servicemenü-Funktionen                                                 | . 42 |
| 17.   | .5.1. | Funktionen                                                             | . 42 |
| 17.   | .5.2. | Diagnose                                                               | . 42 |
| 17.   | .5.3. | Verwaltung                                                             | . 43 |
| 18    | Tech  | nische Daten                                                           | . 47 |
| 18.1. |       | PayTec V1                                                              | . 47 |
| 18.2. |       | PayTec V2                                                              | . 48 |
| 18.3. |       | RFID-Leser                                                             | . 48 |
| 18.4. |       | Steckleser                                                             | . 49 |
| 19. I | Herst | tellerinformationen                                                    | . 49 |

# 1. Änderungsverzeichnis

| Version | Beschreibung                                                                                                    | Datum        | Visum |
|---------|----------------------------------------------------------------------------------------------------|--------------|-------|
| V1.0    | Initialversion                                                                                                    | Januar 2018  | ls    |
| V1.1    | <ul> <li>Bilder vom PVS mit Deutscher SW anstelle vom PVS mit<br/>Schweizer SW ersetzt</li> <li>Bild vom RFID-Leser erneuert</li> <li>Kapitel «Inbetriebnahme für PVS OLTP DE (HCR)»<br/>erstellt</li> <li>Kapitel «TRX-Art» wurde das Unterkapitel «Zahlung»<br/>umbenannt und Text ergänzt «Zahlung mit einem<br/>feststehendem Betrag»</li> <li>Kapitel «Auslieferungszustands-/Grundzustands-<br/>Funktionen für PVS Petrol OLTP DE (HCR)» erstellt</li> </ul> | März 2018    | ls    |
| V1.2    | <ul> <li>Titelbild PVS V1 und V2 ersetzt (Darstellungen auf dem<br/>PC mit Programm anstatt Fotos)</li> <li>Kapitel «Terminalbereiche» erfasst mit PVS V1 und V2</li> <li>Das ganze Dokument mit dem PVS V2 erweitert</li> <li>Kapitel «Anschlussvariante» erstellt anstelle von<br/>Kapitel «Verkabelung»</li> <li>Anschlusszeichnungen der verschiedenen Geräte<br/>eingefügt</li> </ul>                                                                         | Mai 2018     | ls    |
| V1.3    | <ul> <li>Namenanpassung (Motorleser -&gt; Steckleser)</li> <li>Kapitel «Kartenhandhabung» Bilder angepasst</li> <li>Bild vom PVS bei Anschlussvarianten ersetzt</li> </ul>                                                                                                    | Juni 2018    | ls    |
| V1.4    | <ul> <li>Korrektur der Powersteckerbelegung des POWER-<br/>Anschluss des Stecklesers</li> <li>Namen einheitlich gemacht (PVS für beide zusammen,<br/>PayTec V1 für das kleine und PayTec V2 für das grosse<br/>PinPad)</li> <li>Abkürzungstabelle erweitert</li> <li>Im ganzen Dokument die Abkürzungen verwendet</li> <li>Steckerbelegung ergänzt bzw. angepasst</li> <li>Kapitel 14.2., Seite 34, Reaktivierung: Änderung</li> </ul>                             | Oktober 2018 | ls    |
| V1.5    | Bezeichnung Button von «reset» in «activate»                                                                                                    | Juli 2019    | nv    |

# 2. Allgemeine Informationen

### 2.1. Einführung

Herzliche Gratulation! Sie haben ein PVS-Zahlterminal erworben. Diese TRMs (Terminals) zeichnen sich durch Sicherheit, Benutzerfreundlichkeit, Flexibilität, Zuverlässigkeit und einem Design aus, welches seines Gleichen sucht. Bevor das TRM in Betrieb genommen wird, sollte dieses Dokument sorgfältig durchgelesen werden, um unnötige Verzögerungen zu vermeiden.

### 2.2. Über dieses Dokument

Die Angaben in dieser Dokumentation wurden mit größter Sorgfalt zusammengestellt und sind auf dem aktuellsten Stand. Durch Weiterentwicklungen im Umfeld des elektronischen Zahlungsverkehrs, wie auch in der Technik, können Änderungen auftreten, welche von dieser Beschreibung abweichen.

## 3. Sicherheitshinweise

### 3.1. Allgemein

- Flüssigkeiten und Staub im PVS oder dem Kartenleser können deren Funktionen beeinträchtigen.
- Starke mechanische Einwirkungen führen zu einer Sicherheitsauslösung.
- Jeder Versuch, das PVS oder den Kartenleser zu öffnen, wird zu einer Sicherheitsauslösung führen.
- Verwenden Sie ausschließlich mitgelieferte Kabel und Netzteile.

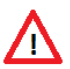

**ACHTUNG:** Nach einer Sicherheitsauslösung können keine Zahlungsvorgänge mehr durchgeführt werden!

### 3.2. Lieferung

– Beim Erhalt der Geräte muss die Vollständigkeit der Lieferung geprüft werden.

### 3.3. Stromversorgung

- Das TRM besitzt keinen Netzschalter.
- Das PVS und der Steckleser müssen geerdet werden, der RFID-Leser muss nicht geerdet werden.
- Bei einer offensichtlichen Störung oder Gefahr durch das TRM muss die Stromversorgung getrennt werden.
- Defekte Kabel oder Netzteile dürfen nicht vom Benutzer ausgetauscht werden. Bitte benachrichtigen Sie in diesem Fall den NB (Netzbetreiber).

### 3.4. Reinigung

 Halten Sie das Gerät sauber indem Sie es regelmäßig mit den dafür vorgesehenen Reinigungsutensilien reinigen. Das Gerät sollte einmal pro Monat gereinigt werden.

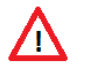

**ACHTUNG:** Bei einer Reinigung mit einem Reinigungstuch, muss vorgängig die Stromversorgung getrennt werden.

### 3.5. Entsorgung

– Defekte Geräte können dem Lieferant gratis zur Entsorgung zurückgegeben werden.

### 4. Terminalbereiche

### 4.1. Übersicht

### 4.1.1. PayTec V1

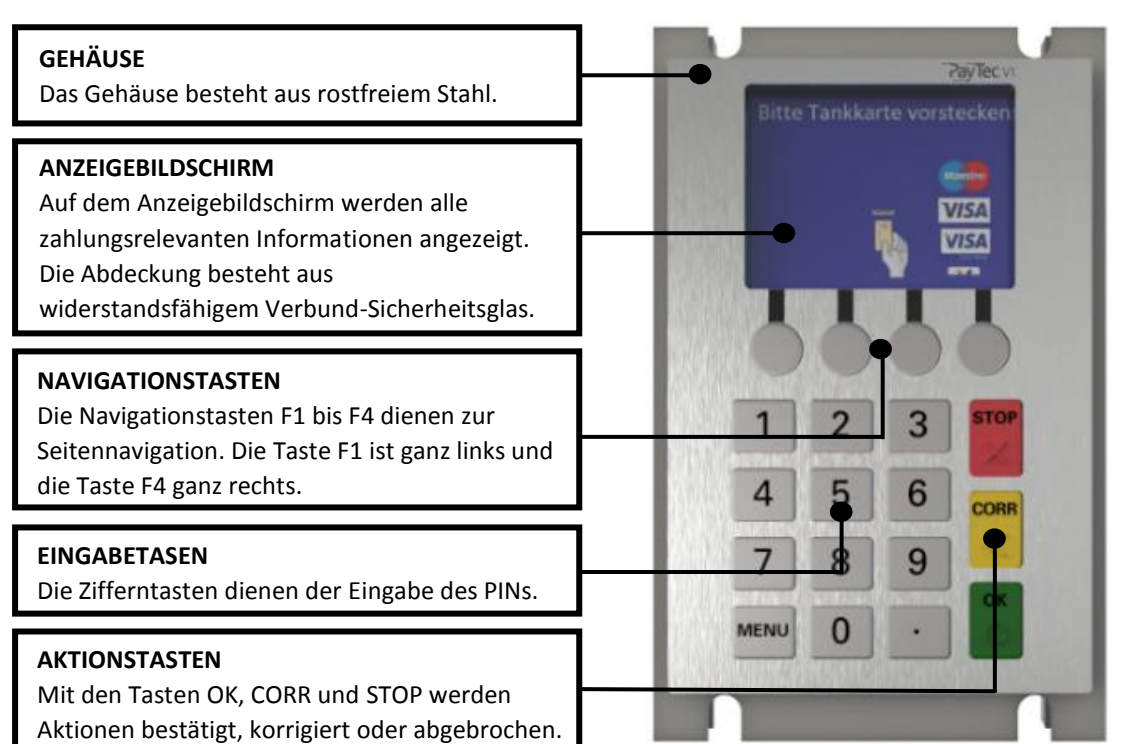

### 4.1.2. PayTec V2

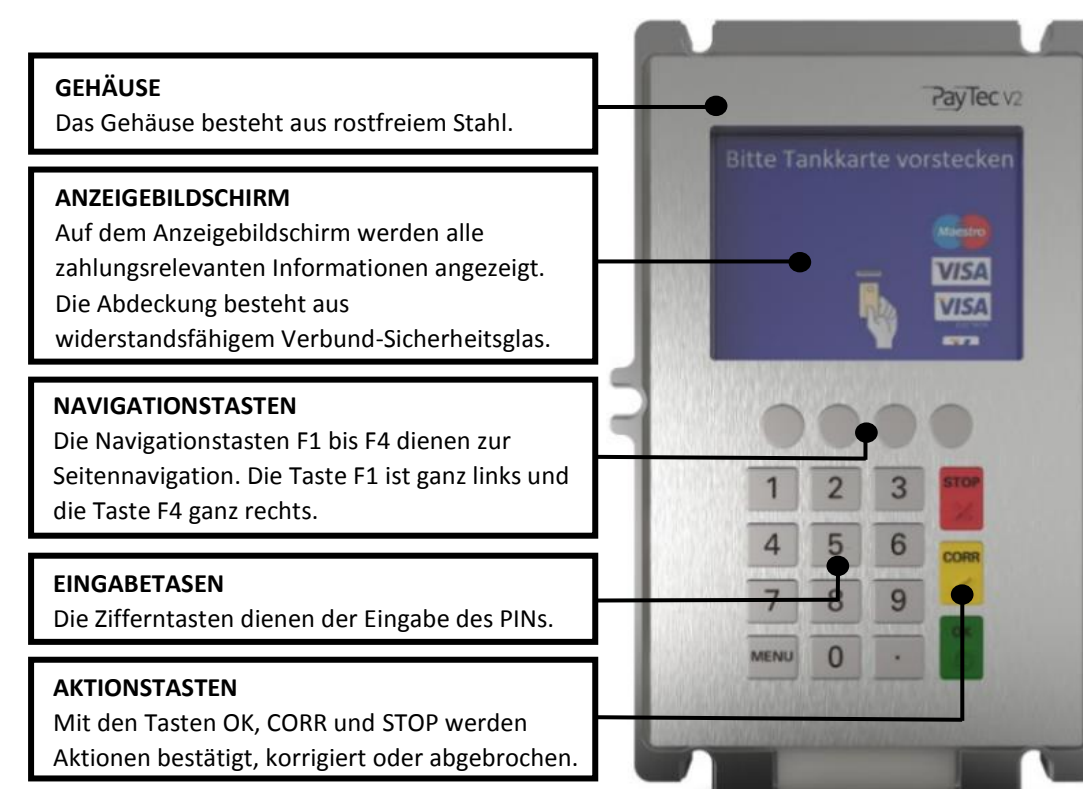

## 4.2. Tastatur

|                                                       | $\begin{bmatrix} 1 \\ 2 \\ 3 \end{bmatrix}$ | STOP | STOP-Taste                                        |
|-------------------------------------------------------|---------------------------------------------|------|---------------------------------------------------|
| Zifferntasten                                         |                                             | ≫    | Mit der STOP-Taste werden<br>Aktionen abgebrochen |
| Üher die Zifferntasten wird der PIN                   | 4 5 6                                       | CORR | CORR-Taste                                        |
| eingegeben.                                           | 7 8 9                                       | ا    | Mit der CORR-Taste werden<br>Eingaben korrigiert. |
| MENU-Taste                                            |                                             | ОК   | OK-Taste                                          |
| Mit der MENU-Taste wird das<br>Servicemenü aufgerufen |                                             | 0    | Mit der OK-Taste werden Aktionen<br>bestätigt.    |

### 5. Bedienung

### 5.1. Menüführung

Das PVS ist betriebsbereit, wenn auf dem Display «Nicht eingeloggt» erscheint, durch das Drücken der Menu-Taste gelangt man ins Servicemenü. Im Servicemenü sind verschiedene Menüpunkte ersichtlich. Die einzelnen Menüpunkte werden ab dem Kapitel 11.Inbetriebnahme für PVS Petrol WEAT DE (HCR) (siehe Inbetriebnahme für PVS Petrol WEAT DE (HCR)) genauer beschrieben.

### 5.2. Display

Die Bedienung erfolgt über die Tastatur und die Funktionstasten F1-F4. Die Display-Ansteuerung wird durch die Funktionstasten F1 bis F4 gesteuert. Der Ablauf des Zahlungsvorgangs z.B. ein Tankvorgang wird durch den Automaten gesteuert.

### 6. Abkürzungen

| CVC/CVV   | Card Verification Code / Card Verification Value |
|-----------|--------------------------------------------------|
| EFT/POS   | Electronic Funds Transfer / Point Of Sale        |
| PIN       | Personal Identification Number                   |
| РТ        | РауТес                                           |
| TRM       | Terminal                                         |
| TRX       | Transaktion                                      |
| SW        | Software                                         |
| NB        | Netzbetreiber                                    |
| TMS       | Terminal Management System                       |
| PVS       | Payven Small                                     |
| PayTec V1 | Payven Small V1 (PinPad mit kleinem Display)     |
| PayTec V2 | Payven Small V2 (PinPad mit grossem Display)     |

### 7. Installation

### 7.1. Lieferumfang

7.1.1. PayTec V1

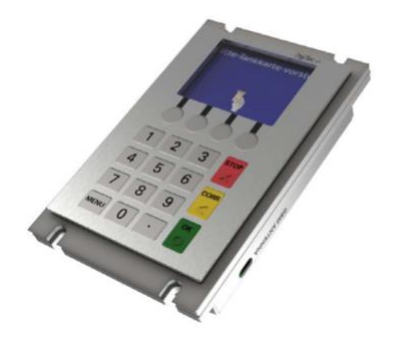

Das **PayTec V1** bildet das Herzstück vom PVS. Es können maximal zwei Kartenleser-Module vom PVS angesteuert werden. Es können entweder ein Steckleser oder zwei Leser (RFID-Leser und Steckleser) angeschlossen werden.

7.1.2. PayTec V2

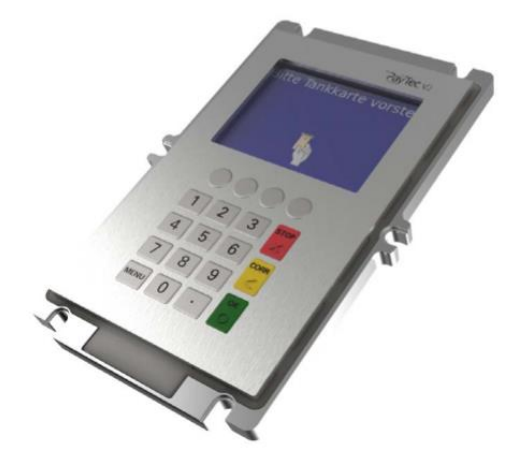

Das **PayTec V2** bildet das Herzstück vom PVS. Es können maximal zwei Kartenleser-Module vom PVS angesteuert werden. Es können entweder ein Steckleser oder zwei Leser (RFID-Leser und Steckleser) angeschlossen werden.

### 7.1.3. Leser

Das System kann individuell zusammengestellt werden. Es ist möglich, ein Leser für kontaktlose Zahlungen (RFID-Leser) und ein Leser für kontaktbehaftete Zahlungen (Steckleser) gleichzeitig zu betreiben.

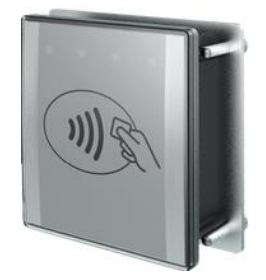

Der **RFID-Leser** ermöglicht kontaktlose Zahlungsvorgänge. Die Zahlungskarte wird an den RFID-Leser angeführt und der Zahlvorgang automatisch ausgelöst.

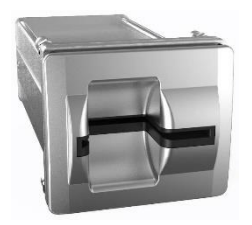

Der **Steckleser** ermöglicht kontaktbehaftete Zahlungsvorgänge. Die Zahlungskarte wird von Hand eingeführt und nach Abschluss des Zahlvorgangs wieder von Hand herausgezogen.

### 7.1.4. Zubehör

Zusätzlich zum PVS und den Lesern werden Verbindungskabel mitgeschickt.

Es kann optionales Zubehör bezogen werden (weitere Informationen auf Anfrage).

### 7.1.5. Kontrolle nach Erhalt des Terminals

Beim Erhalt des TRMs muss die Vollständigkeit der Lieferung überprüft werden. Das TRM darf keine äußerlichen Schäden (z.B. Kratzspuren, kaputtes Display) aufweisen. Im Zweifelsfall sollte der NB kontaktiert werden.

### 7.2. Anschlussvarianten

In diesem Kapitel werden einige Anschlussvarianten der Komponenten vorgestellt. Die maximale Länge der Verbindung zwischen Leser und PVS beträgt 2m. Das Standardkabel hat eine Länge von 0.5m. Es dürfen nur die von PT vorgeschriebenen Kabel verwendet werden.

### 7.2.1. Variante 1

Bei dieser Variante wird das PVS mit einem RFID-Leser und einem Steckleser verbunden. Die Speisung des Gesamtsystems erfolgt über einen der Speisungsanschlüsse des Stecklesers.

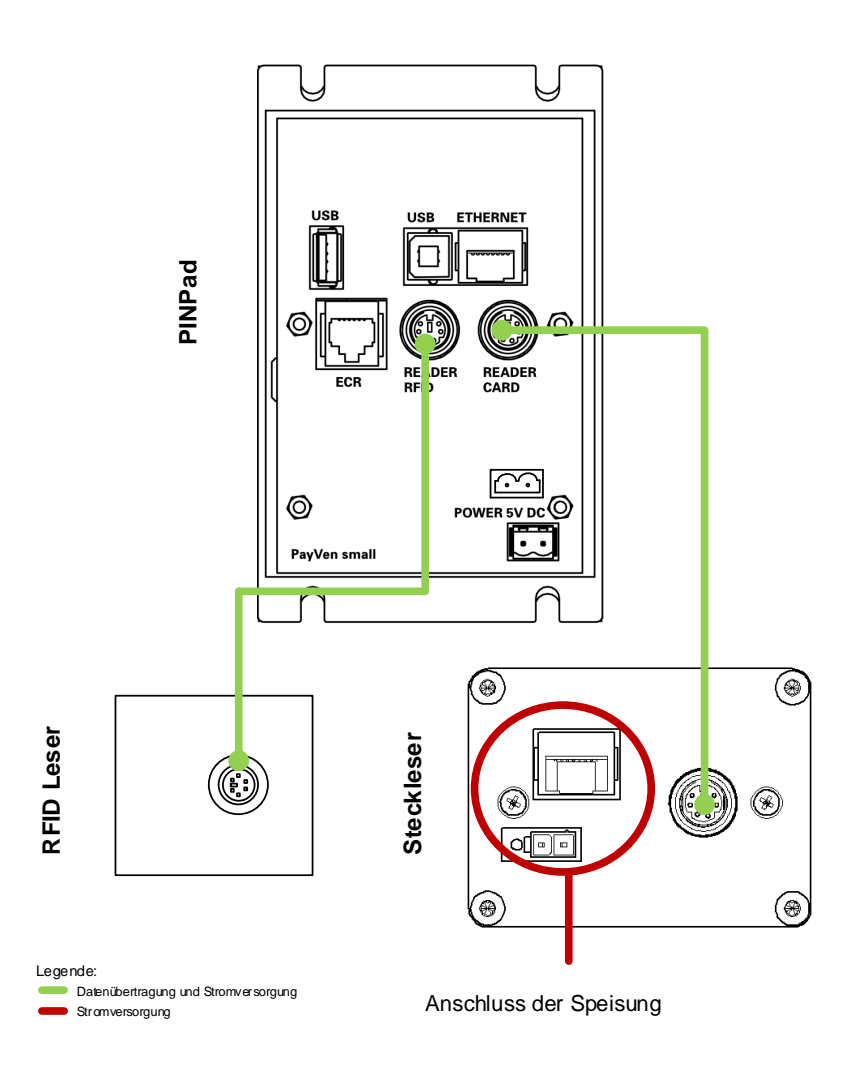

### 7.2.2. Variante 2

Bei dieser Variante wird das PVS mit einem Steckleser verbunden. Die Speisung des Gesamtsystems erfolgt über einen der Speisungsanschlüsse des Stecklesers oder über den Speisungsanschluss des RFID-Lesers (Reader RFID) beim PVS.

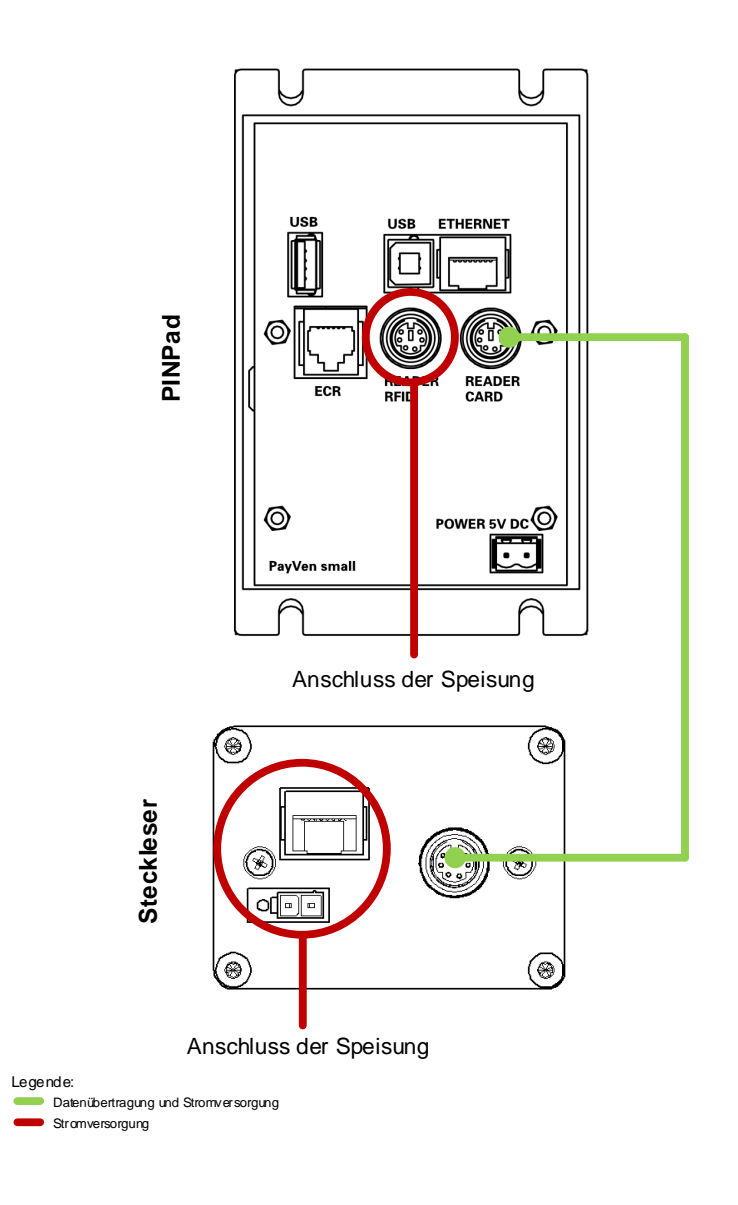

### 7.2.3. Variante 3

Bei dieser Variante wird das PVS mit einem RFID-Leser verbunden. Die Speisung des Gesamtsystems erfolgt über den Speisungsanschluss des Stecklesers (Reader Card) beim PVS.

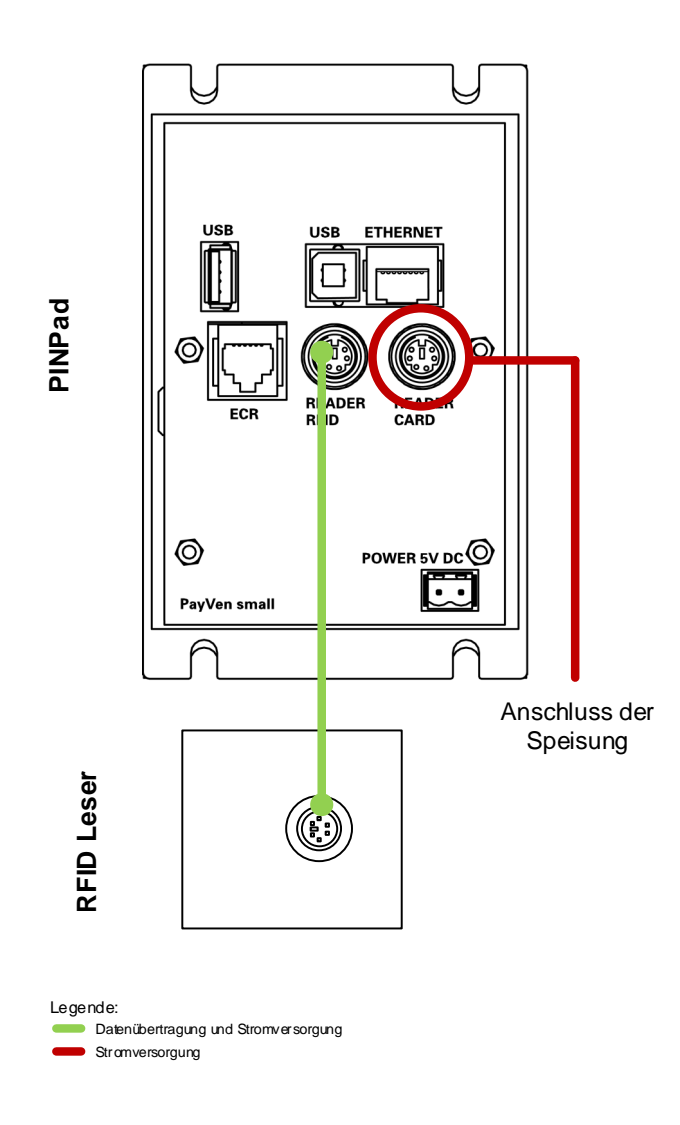

### 7.3. Speisung

### 7.3.1. Speisungskonzept PayTec V1

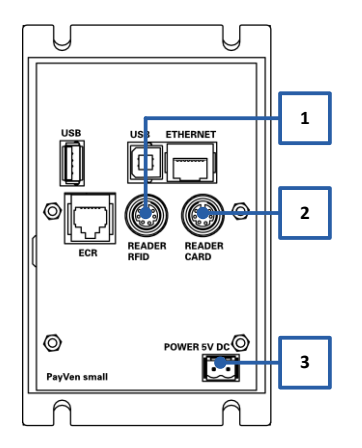

Die 12VDC-Speisungen sind über ein BUS-System miteinander verbunden. Das PayTec V1 kann über folgende Schnittstellen gespeist werden:

| Nr. | Bezeichnung | Тур         | Speisung |
|-----|-------------|-------------|----------|
| 1   | READER CARD | MiniDIN     | 12 V DC  |
| 2** | READER RFID | MiniDIN     | 12 V DC  |
| 3   | POWER       | Stiftleiste | 5 V DC*  |

\* Weitere Informationen bezüglich 5VDC-Speisung auf Anfrage.

\*\* Nur möglich, wenn kein RFID-Leser verbunden ist.

### 7.3.2. Anschlusszeichnung PayTec V1

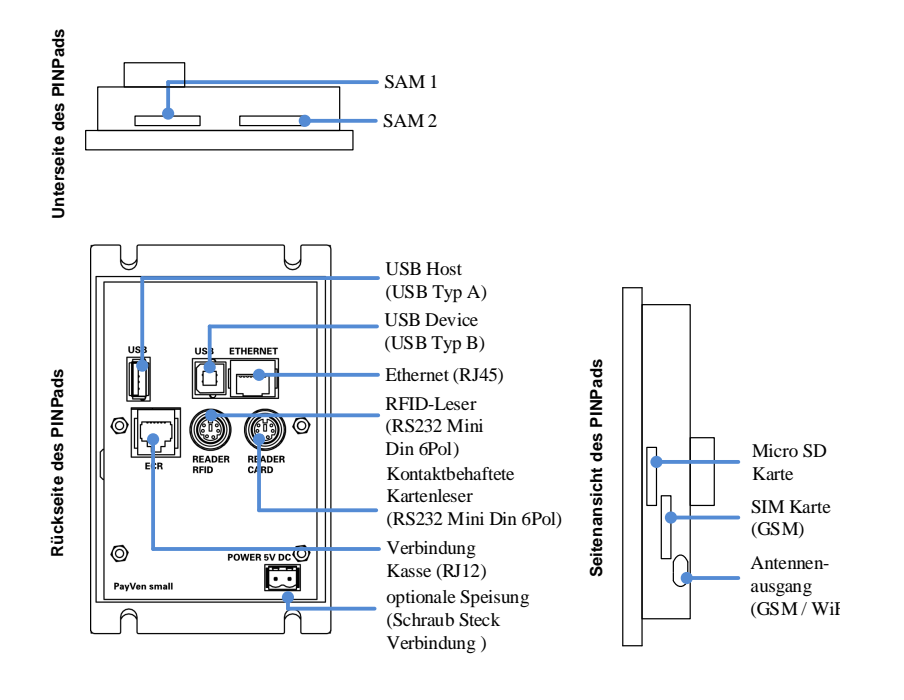

### 7.3.3. Speisungskonzept PayTec V2

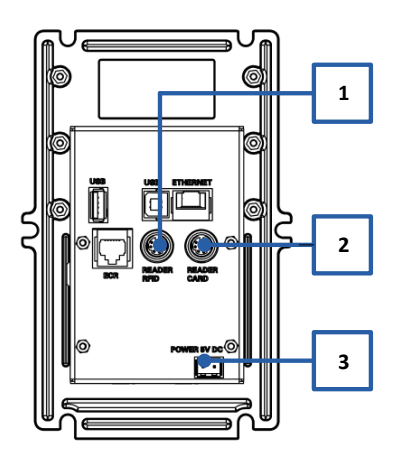

Die 12VDC-Speisungen sind über ein BUS-System miteinander verbunden. Das PayTec V2 kann über folgende Schnittstellen gespeist werden:

| Nr. | Bezeichnung | Тур         | Speisung |
|-----|-------------|-------------|----------|
| 1   | READER CARD | MiniDIN     | 12 V DC  |
| 2** | READER RFID | MiniDIN     | 12 V DC  |
| 3   | POWER       | Stiftleiste | 5 V DC*  |

\* Weitere Informationen bezüglich 5VDC-Speisung auf Anfrage.
\*\* Nur möglich, wenn kein RFID-Leser verbunden ist.

### 7.3.4. Anschlusszeichnung PayTec V2

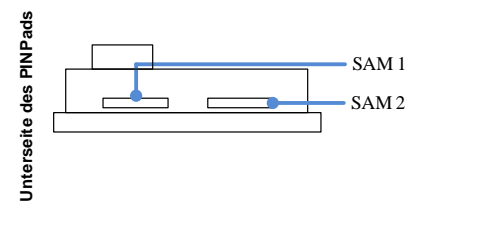

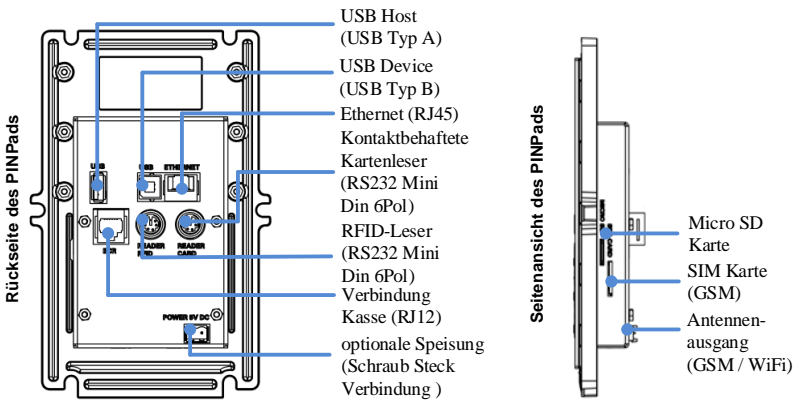

7.3.5. Speisungskonzept RFID-Leser

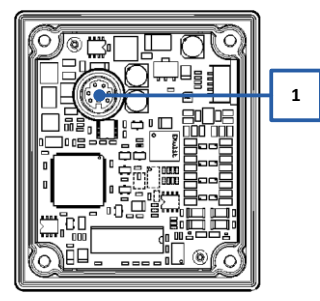

Der RFID-Leser wird über das PayTec gespeist.

| Nr. | Bezeichnung | Тур     | Speisung |
|-----|-------------|---------|----------|
| 1   | PINPAD      | MiniDIN | 12 V DC  |

### 7.3.6. Anschlusszeichnung RFID-Leser

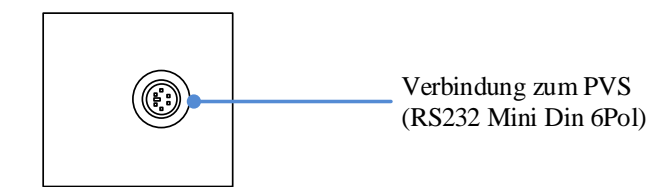

### 7.3.7. Speisungskonzept Steckleser

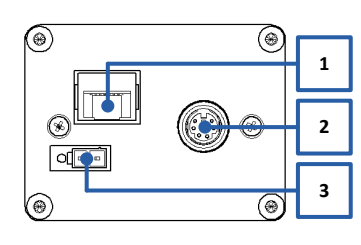

Der Steckleser besitzt eine eigene Stromversorgung. Alternativ kann dieser über das PVS gespiesen werden.

| Nr. | Bezeichnung | Тур         | Speisung   |
|-----|-------------|-------------|------------|
| 1   | POWER       | RJ45        | 12-20 V AC |
| 2   | PINPAD      | MiniDIN     | 12 V DC    |
| 3   | POWER       | Stiftleiste | 14-36 V DC |

### 7.3.7.1. Powersteckerbelegung des POWER-Anschluss (Stiftleiste):

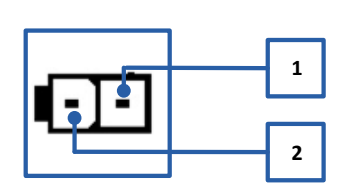

Die Powersteckerbelegung des Power-Anschlusses der Stiftleiste (14-36 VDC) ist folgende:

| Nr. | Bezeichnung | Speisung  |
|-----|-------------|-----------|
| 1   | Plus +      | 14-36 VDC |
| 2   | Minus -     | GND       |

7.3.7.2. Powersteckerbelegung des POWER-Anschluss (RJ45):

Die Powersteckerbelegung des Power-Anschlusses des RJ45-Steckers (12-20 VAC) ist folgende:

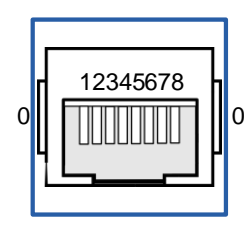

| Nr. | Bezeichnung | Speisung  |
|-----|-------------|-----------|
| 0   | Minus -     | GND       |
| 1   | Plus +      | 12-20 VAC |
| 2   | Plus +      | 12-20 VAC |
| 3   | Plus +      | 12-20 VAC |
| 4   | Not connect | nc        |
| 5   | Not connect | nc        |
| 6   | Plus +      | 12-20 VAC |
| 7   | Plus +      | 12-20 VAC |
| 8   | Plus +      | 12-20 VAC |

Anmerkung:

Das Minus – (Ground (GND)) erfolgt über das Gehäuse der Buchse.

### 7.3.8. Anschlusszeichnung Steckleser

Folgende Anschlüsse sind beim Steckleser zu finden:

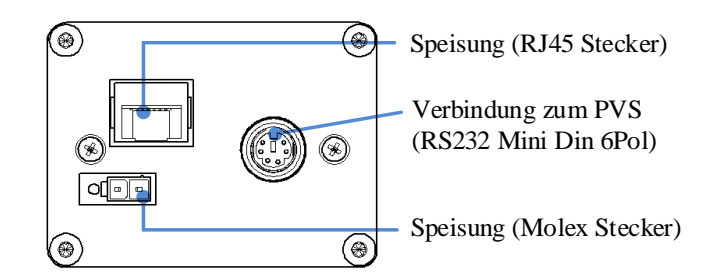

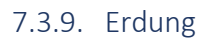

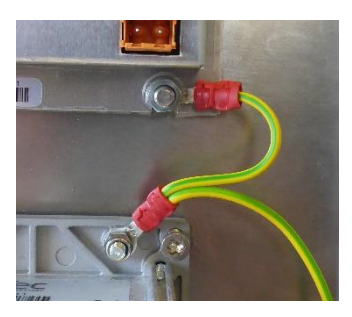

Statische Aufladung können die Zahlungsvorgänge beeinträchtigen oder die Geräte beschädigen. Deshalb müssen das PVS und der kontaktbehaftete Leser geerdet werden.

### 8. Steckerbelegung

### 8.1. PayTec V1

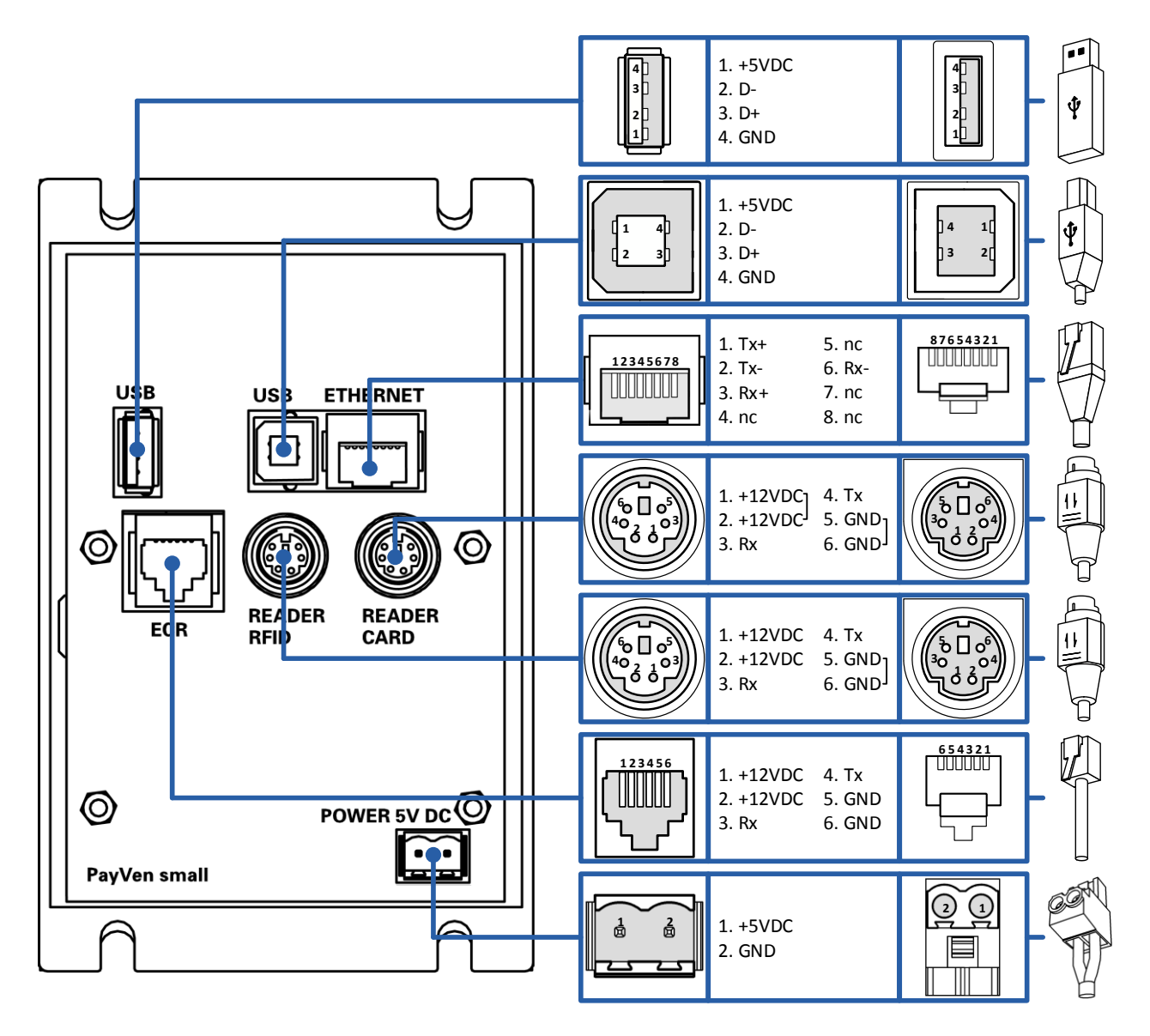

### 8.2. PayTec V2

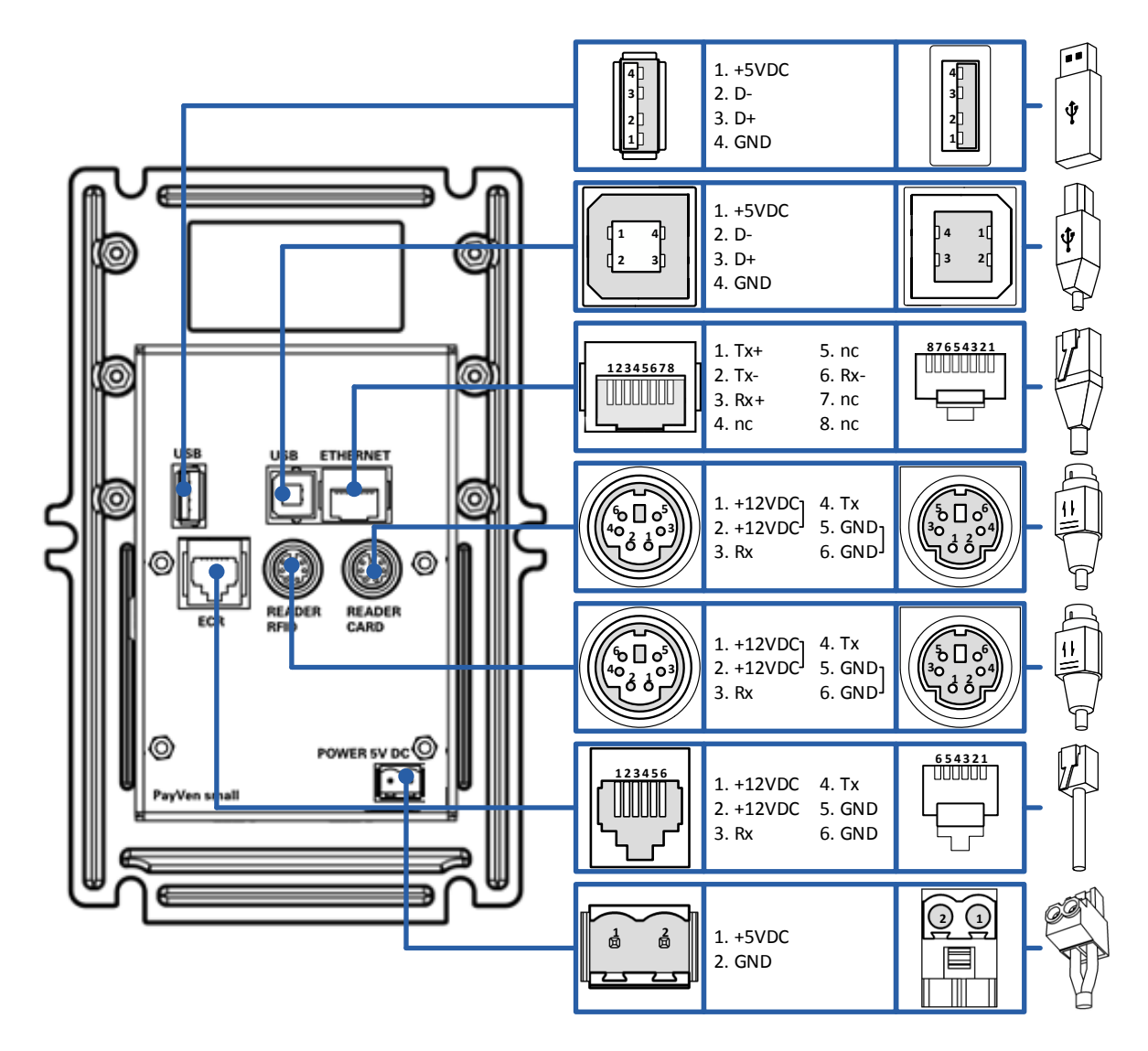

### 9. Konfigurationsarten

### 9.1. Kontaktbehaftet (Chip und Magnetstreifen)

Bei der Variante **kontaktbehaftet** wird das PVS mit einem Steckleser verwendet. Kontaktbehaftete TRX sind möglich. Die Speisung des Systems erfolgt über den Steckleser.

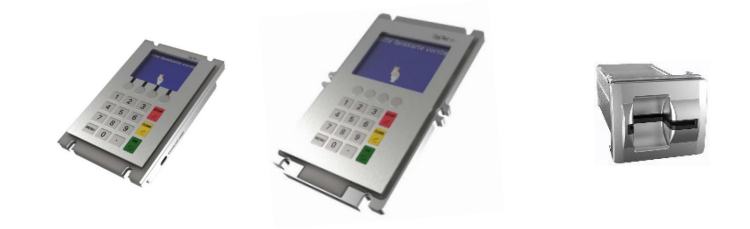

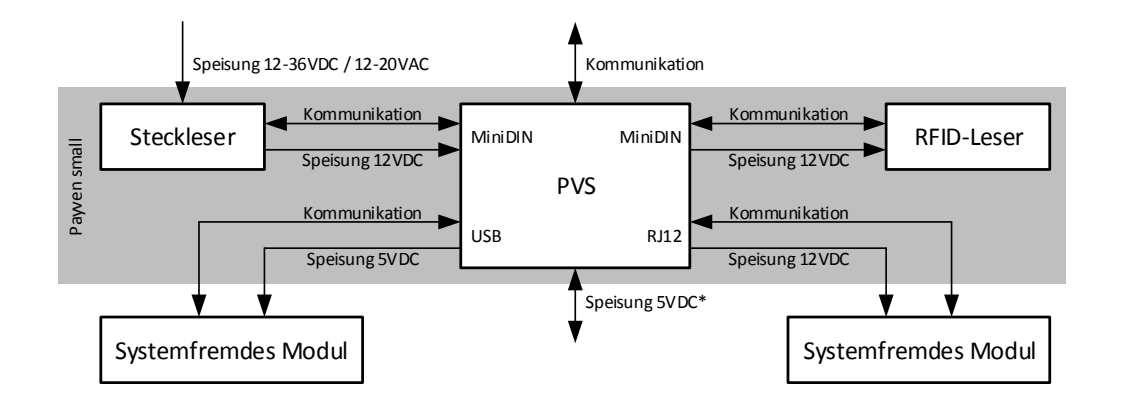

### 9.2. Kontaktlos und Kontaktbehaftet

Bei der Variante **kontaktlos und kontaktbehaftet** wird das PVS mit einem Steckleser und einem RFID-Leser verwendet. Kontaktbehaftete und kontaktlose TRX sind möglich. Die Speisung des Systems erfolgt über den Steckleser.

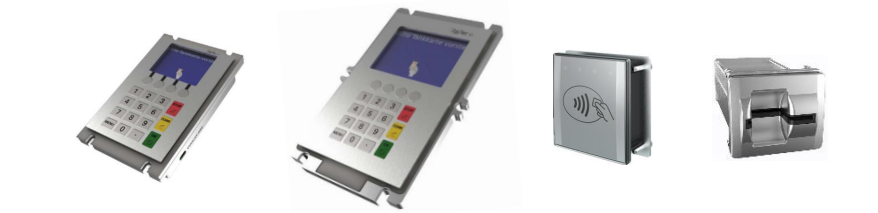

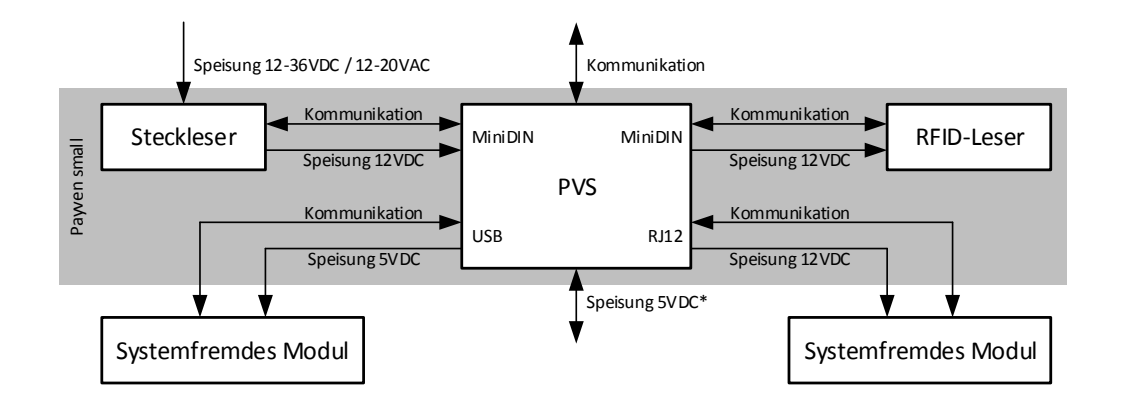

### 10. Kartenhandhabung

### 10.1. Kontaktbehaftet (Chip und Magnetstreifen)

Damit mit einem PVS kontaktbehaftete Zahlungen durchgeführt werden können, muss ein Steckleser verwendet werden.

Beim Steckleser muss der Kunde die Karte, in möglichst gleichmässigem Tempo, von Hand bis zum Anschlag befördern. Der Magnetstreifen wird während des Einführens gelesen. Die Kartendaten auf dem Chip nachdem sich die Karte vollständig im Leser befindet. Während eines Zahlungsvorgangs verbleibt die Karte im Leser und nach der Zahlung bzw. nach einem Zahlungsabbruch muss der Kunde die Karte von Hand aus dem Leser ziehen. Eine Karte wird gemäß untenstehender Abbildung in einen Steckleser eingeführt:

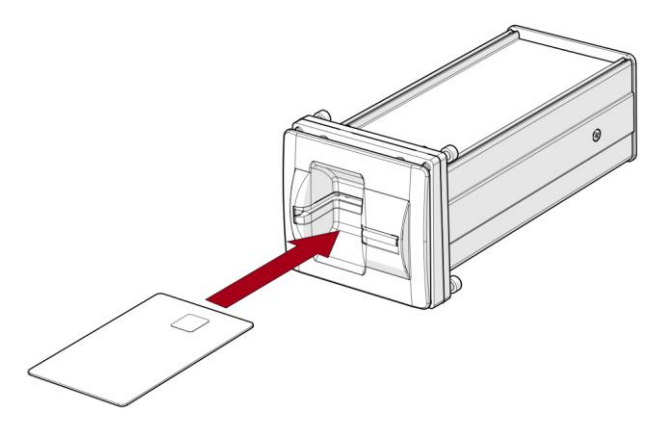

### 10.2. Kontaktlos und Kontaktbehaftet

Damit mit einem PVS kontaktlose und kontaktbehaftete Zahlungen durchgeführt werden können, muss ein Steckleser und zusätzlich ein RFID-Leser verwendet werden.

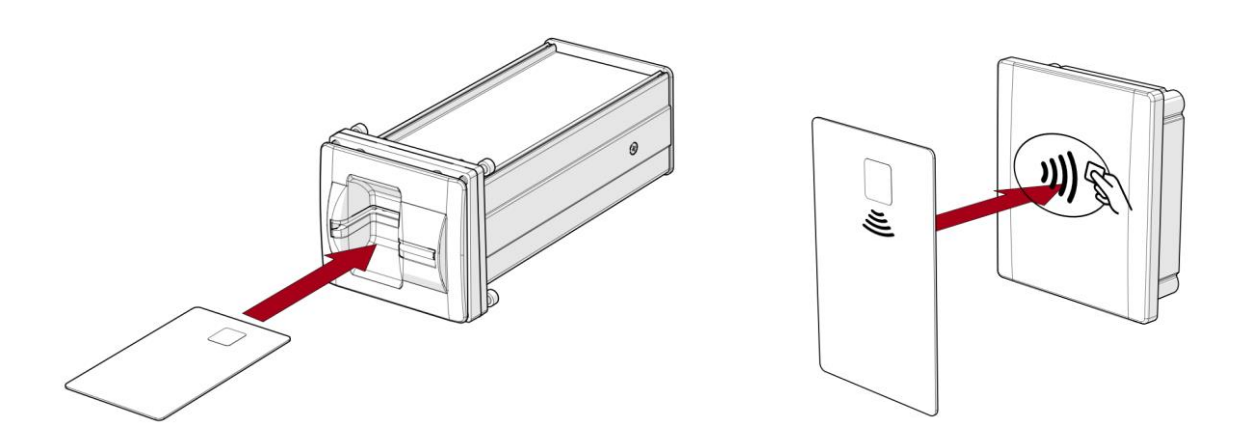

## 11. Inbetriebnahme für PVS Petrol WEAT DE (HCR)

### 11.1. Voraussetzungen

Wenn bei den Geräten, welche das WEAT-Host-Protokoll verwenden, die Inbetriebnahme gedrückt wird kann das Gerät durch die Eingabe von folgenden Informationen in Betrieb genommen werden:

- Kassenplatznummer
- Host IP-Adresse
- Host Sekundär IP-Adresse
- Host Port

### 11.2. Passwörter

Die Passwörter können nach Inbetriebnahme des TRMs angepasst werden. Für die Erstverwendung muss das Standard-Supervisor-Passwort verwendet werden. Das System-Passwort wird mit der TMS-Konfiguration entsprechend geändert.

### System-Passwort (Standard): 99999

### 11.3. Grundzustand

Wenn das Gerät eingeschaltet wird, erscheint folgendes Bild auf dem Display:

| Inbetriebnahme  |  |  |
|-----------------|--|--|
| Inbetriebnahme  |  |  |
| Netzwerk        |  |  |
| Info            |  |  |
| Verbindungstest |  |  |
| ▲ <b>▼</b>      |  |  |

Mit der Inbetriebnahme kann das Gerät aktiviert werden.

### 11.3.1. Inbetriebnahme

| Inbetriebnahme<br>Inbetriebnahme<br>Netzwerk<br>Info<br>Verbindungstest             | Kassenplatznummer:                                       | Host IP-Adresse:                                                     |
|-------------------------------------------------------------------------------------|----------------------------------------------------------|----------------------------------------------------------------------|
| <b>Menu-</b> Taste drücken und<br>Inbetriebnahme auswählen<br>und mit OK bestätigen | Die <i>Kassenplatznummer</i><br>eingegeben (Beispiel 01) | Die <i>Host IP-Adresse</i><br>eingegeben (Beispiel<br>217.86.214.61) |

| Host Sekundär IP-Adresse:                                                     | Host Port:                                          | Deular 4.9.0<br>SN: BAS13256 - 044914<br>MAC: 00:19:16:0C:33:C8 |
|-------------------------------------------------------------------------------|-----------------------------------------------------|-----------------------------------------------------------------|
| Die <i>Host Sekundär IP-Adresse</i><br>eingegeben (Beispiel<br>217.86.214.61) | Der <i>Host Port</i> eingegeben<br>(Beispiel 38008) | Das Gerät startet neu                                           |

| TMS-Konfig.?                                                                                | Nicht eingeloggt                                                                                                    |
|---------------------------------------------------------------------------------------------|----------------------------------------------------------------------------------------------------|
| Nach dem Host Port erscheint<br>die <i>TMS-Konfig.?</i> dabei wird<br>die OK-Taste gedrückt | Danach erscheint <b>Nicht</b><br>eingeloggt. In diesem Zustand<br>kann das PVS mit dem<br>gewünschten System<br>verbunden werden. Durch die<br>Menü-Taste wird das Menü<br>aufgerufen |

### 11.3.2. Netzwerk

#### 11.3.2.1. Dynamische IP

Damit die Dynamische IP abgefragt werden kann, muss ein DHCP Server im Netzwerk vorhanden sein.

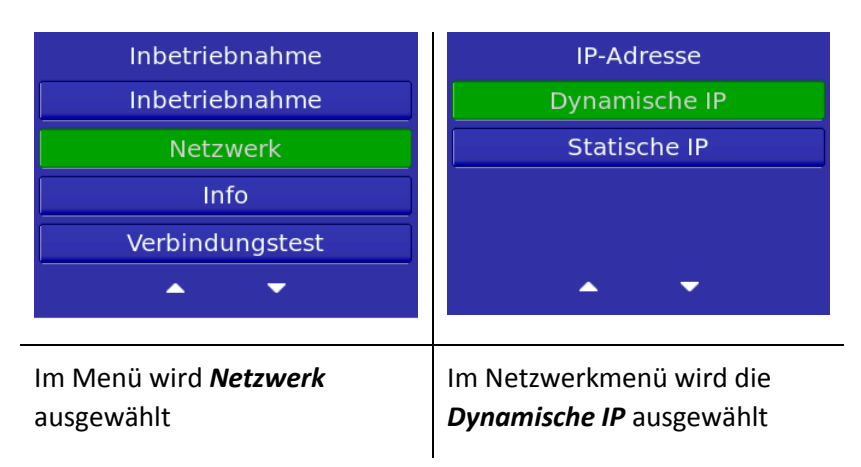

#### 11.3.2.2. Statische IP

| Inbetriebnahme                    | IP-Adresse                                           | IP-Adresse:                                                 |
|-----------------------------------|------------------------------------------------------|-------------------------------------------------------------|
| Inbetriebnahme                    | Dynamische IP                                        |                                                             |
| Netzwerk                          | Statische IP                                         |                                                             |
| Info                              |                                                      |                                                             |
| Verbindungstest                   |                                                      |                                                             |
| ▲ <b>▼</b>                        | ▲ <b>▼</b>                                           |                                                             |
| Im Menü <b>Netzwerk</b> auswählen | Im Netzwerkmenü die<br><i>Statische IP</i> auswählen | Die <i>IP-Adresse</i> eingegeben<br>(Beispiel 192.168.10.1) |

| Subnetzmaske:                      | DNS1:                                | DNS2:                                |
|------------------------------------|--------------------------------------|--------------------------------------|
| Die <b>Subnetzmaske</b> eingegeben | Den <b>DNS1</b> eingegeben (Beispiel | Den <b>DNS2</b> eingegeben (Beispiel |
| (Beispiel 255.255.255.0)           | 8.8.8.8)                             | 8.8.4.4)                             |

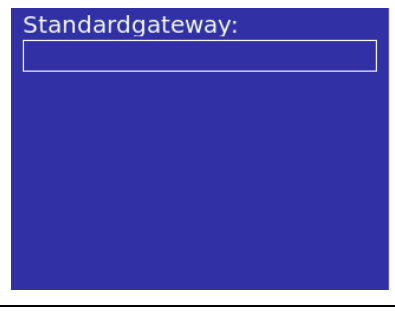

Den *Standardgateway* eingegeben (Beispiel 192.168.1.1)

### 11.3.3. Info

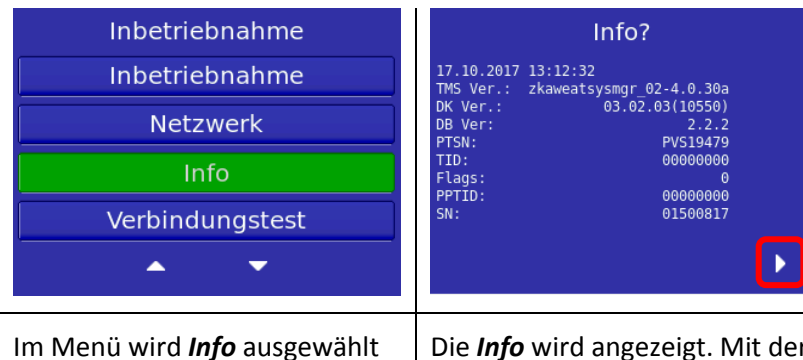

Die *Info* wird angezeigt. Mit der *Funktionstaste F4* können weitere Infos angeschaut werden

### 11.3.4. Verbindungstest

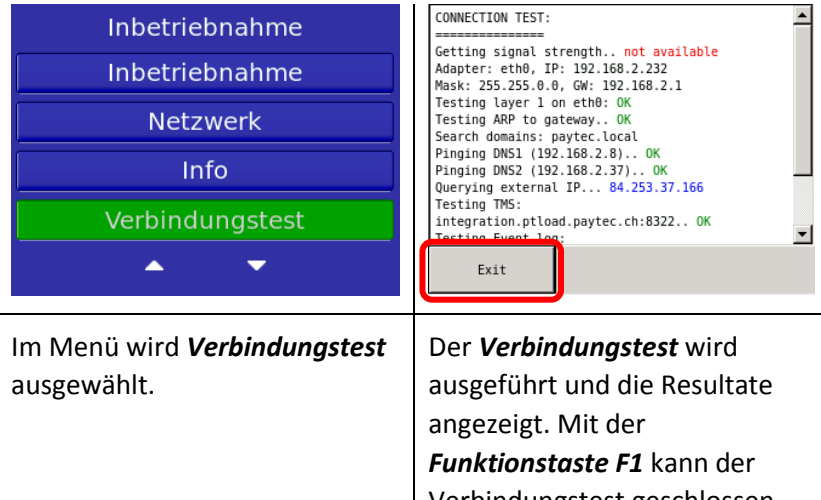

Verbindungstest geschlossen werden

# 12. Inbetriebnahme für PVS Petrol OLTP DE (HCR)

### 12.1. Voraussetzungen

Wenn bei den Geräten, welche das OLTP-Host-Protokoll verwenden die TMS TID gedrückt wird, kann das Gerät durch die Eingabe der TID in Betrieb genommen werden.

### 12.2. Passwörter

Die Passwörter können nach Inbetriebnahme des TRMs angepasst werden. Für die Erstverwendung muss das Standard-Supervisor-Passwort verwendet werden. Das System-Passwort wird mit der TMS-Konfiguration entsprechend geändert.

System-Passwort (Standard): 99999

### 12.3. Grundzustand

Wenn das Gerät eingeschaltet wird, erscheint folgendes Bild auf dem Display:

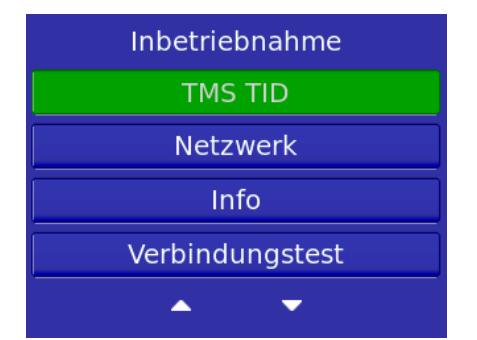

Mit der TMS TID kann das Gerät durch die Eingabe der TID aktiviert werden.

### 12.3.1. Inbetriebnahme

| Inbetriebnahme<br>TMS TID<br>Netzwerk<br>Info<br>Verbindungstest                  | Terminal ID:                                                                                                    | Terminal ID wiederholen:                                |
|-----------------------------------------------------------------------------------|----------------------------------------------------------------------------------------------------|---------------------------------------------------------|
| Im Inbetriebnahme-Menü wird<br><i>TMS TID</i> ausgewählt und mit<br>OK bestätigt  | Die <b>TID</b> eingegeben (Beispiel<br>30141023)                                                                            | Die <b>TID</b> erneut eingegeben<br>(Beispiel 30141023) |
| Deuldr 4.9.0<br>SN: BAS13256 - 044914<br>MAC: 00:19:16:0C:33:CB                   | Terminal bound to<br>Terminal ID 30142924<br>Press any key to continue                                                      | Completing installation of zkasysmgr-03.<br>02.09a      |
|                                                                                   |                                                                                                    |                                                         |
| Das Gerät <b>startet neu</b>                                                      | Bestätigung der TID                                                                                                    | Bestätigung der SW                                      |
| Das Gerät <i>startet neu</i><br>TMS-Konfig.?<br>TMS TID:30141023<br>TID :00000000 | Bestätigung der TID<br>Inbetriebnahme?<br>TID: 30141023<br>РН IP: 192.168.178.22<br>РН Рогт: 38000<br>РН T0: 30<br>РН НD: 3 | Bestätigung der SW                                      |

### 12.3.2. Netzwerk

### 12.3.2.1. Dynamische IP

Damit die Dynamische IP abgefragt werden kann, muss ein DHCP Server im Netzwerk vorhanden sein.

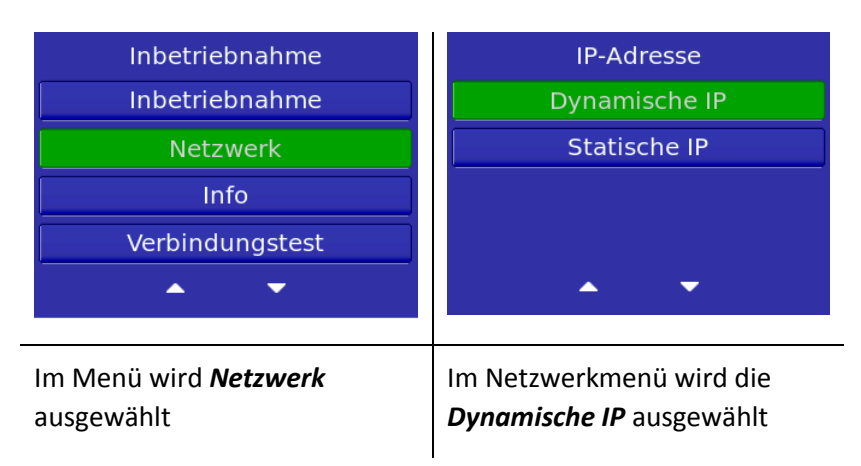

#### 12.3.2.2. Statische IP

| Inbetriebnahme<br>Inbetriebnahme           | IP-Adresse<br>Dynamische IP                                | IP-Adresse:                                                 |
|--------------------------------------------|------------------------------------------------------------|-------------------------------------------------------------|
| Netzwerk                                   | Statische IP                                               |                                                             |
| Verbindungstest                            | <b>▲</b> ▼                                                 |                                                             |
| Im Menü wird <b>Netzwerk</b><br>ausgewählt | Im Netzwerkmenü wird die<br><i>Statische IP</i> ausgewählt | Die <i>IP-Adresse</i> eingegeben<br>(Beispiel 192.168.10.1) |

| Subnetzmaske:                      | DNS1:                                | DNS2:                                |
|------------------------------------|--------------------------------------|--------------------------------------|
| Die <b>Subnetzmaske</b> eingegeben | Den <b>DNS1</b> eingegeben (Beispiel | Den <b>DNS2</b> eingegeben (Beispiel |
| (Beispiel 255.255.255.0)           | 8.8.8.8)                             | 8.8.4.4)                             |

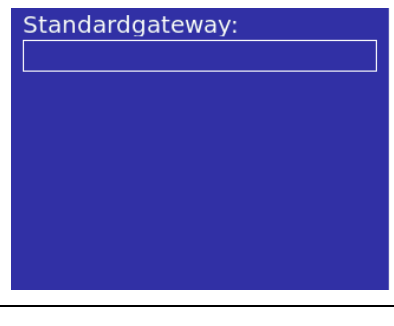

Den *Standardgateway* eingegeben (Beispiel 192.168.1.1)

### 12.3.3. Info

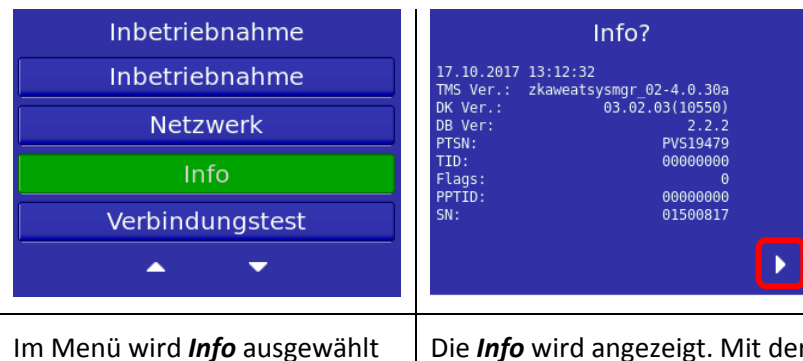

Die *Info* wird angezeigt. Mit der *Funktionstaste F4* können weitere Infos angeschaut werden

### 12.3.4. Verbindungstest

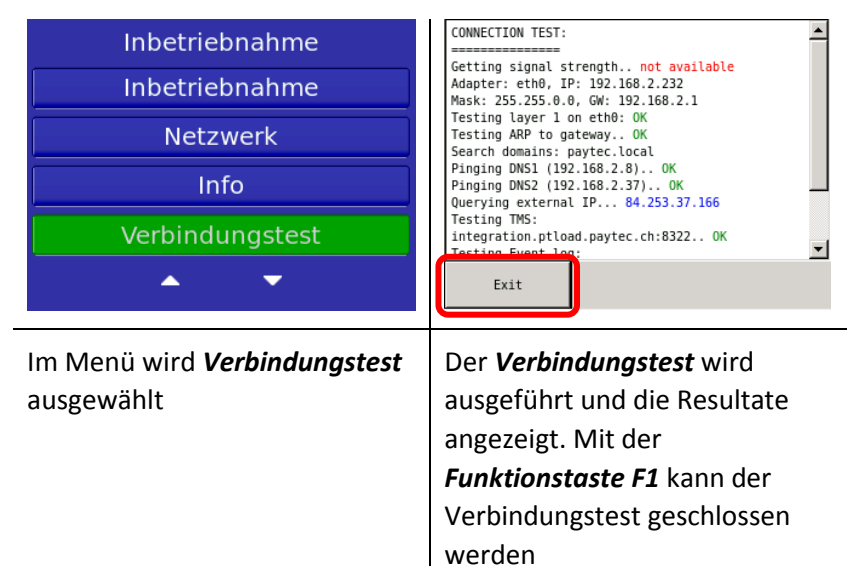

v1.5 | Bedienungsanleitung PVS Petrol DE

### 13. Aktivierung

Eine Aktivierung des Gerätes ist notwendig, wenn das Gerät noch nicht in Betrieb genommen wurde. Der Aktivierungs-Knopf darf nur betätigt werden, wenn das PVS und der Steckleser eingebaut wurden. Ansonsten wird der Rückbauschutz ausgelöst.

### 13.1. Leser und PVS aktivieren

Bei der Erstverwendung, oder nach einer Reaktivierung, muss der Leser und das PVS aktiviert werden.

| PIN pad not activated (5)   | Reader not activated (5)      |
|-----------------------------|-------------------------------|
| AC: 0 VC: 2                 | AC: 0 VC: 11                  |
| activate                    | activate                      |
| Das PVS wird mit dem Button | Der Leser wird mit dem Button |
| activate aktiviert          | <i>activate</i> aktiviert     |

### 14. Reaktivierung

Eine Reaktivierung des Gerätes ist notwendig, wenn der Rückbauschutz ausgelöst wurde. Der Rückbauschutz wird ausgelöst, sobald das Gerät demontiert wird.

### 14.1. Reaktivierungscode generieren

Um einen Reaktivierungscode generieren zu lassen, wenden Sie sich an den Hersteller.

### 14.2. Reaktivierungscode eingeben

Der Reaktivierungscode muss am PVS eingegeben werden.

| PIN pad not activated (8)<br>AC: 0 VC: 0    | Password + OK:                                |
|---------------------------------------------|-----------------------------------------------|
| reset activate                              |                                               |
| Der Button <i>activate</i> wird<br>betätigt | Der generierte <b>Code</b> wird<br>eingegeben |

Der Reaktivierungscode für den Steckleser, muss ebenfalls am PVS eingegeben werden.

| Reader not activated (8)<br>AC: 0 VC: 0     | Password + OK:                                |
|---------------------------------------------|-----------------------------------------------|
| reset activate                              |                                               |
| Der Button <i>activate</i> wird<br>betätigt | Der generierte <b>Code</b> wird<br>eingegeben |

### 15. Fehlerkatalog

### 15.1. Allgemein

| Fehlermeldung             | Fehlererläuterung                | Fehlerbehebung               |
|---------------------------|----------------------------------|------------------------------|
| PIN pad not mounted (4)   | - PVS nicht aktiviert            | - Einbau prüfen              |
|                           | - Rückbauschutz ausgelöst        | - PVS aktivieren             |
| Reader not mounted (4)    | - Leser nicht aktiviert          | - Einbau prüfen              |
|                           | - Rückbauschutz ausgelöst        | - Leser aktivieren           |
| PIN pad not activated (5) | - PVS nicht aktiviert            | - PVS aktivieren             |
| Reader not activated (5)  | - Leser nicht aktiviert          | - Leser aktivieren           |
| PIN pad not mounted (7)   | - PVS blockiert                  | - Einbau prüfen              |
|                           | - Rückbauschutz ausgelöst        | - PVS reaktivieren           |
| Reader not mounted (7)    | - Leser blockiert                | - Einbau prüfen              |
|                           | - Rückbauschutz ausgelöst        | - Leser reaktivieren         |
| PIN pad not activated (8) | - PVS blockiert                  | - PVS reaktivieren           |
| Reader not activated (8)  | - Leser blockiert                | - Leser reaktivieren         |
| READER TAMPERED (2)       | - Sicherheitsauslösung bei Leser | - Hersteller benachrichtigen |

### 16. Reinigung

Kontaktbehaftete Leser sollten einmal pro Monat gereinigt werden. Zur Reinigung der Leser werden die Reinigungskarten von ECS AG mit der Artikelnummer **317.001.090** empfohlen. Um den Leser zu reinigen, muss die Karte mehrmals von Hand, rein bzw. raus gezogen werden.

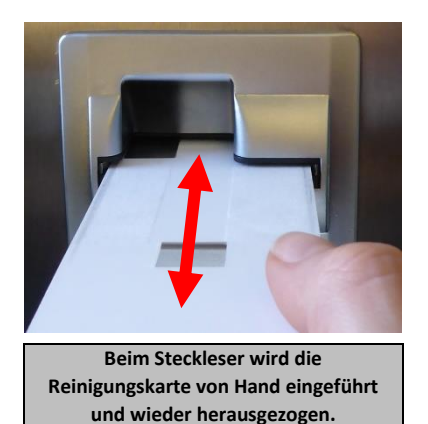

ECS AG Roosstrasse 53 CH-8832 Wollerau

Tel: +41 44 787 53 53 Fax: +41 44 787 53 63 E-Mail: info@ecsag.ch Web: <u>www.ecsag.ch</u>

### 17. Servicemenü

Durch das Drücken der Menü-Taste kommt man ins Servicemenü. Im Servicemenü sind verschiedene Menüpunkte ersichtlich.

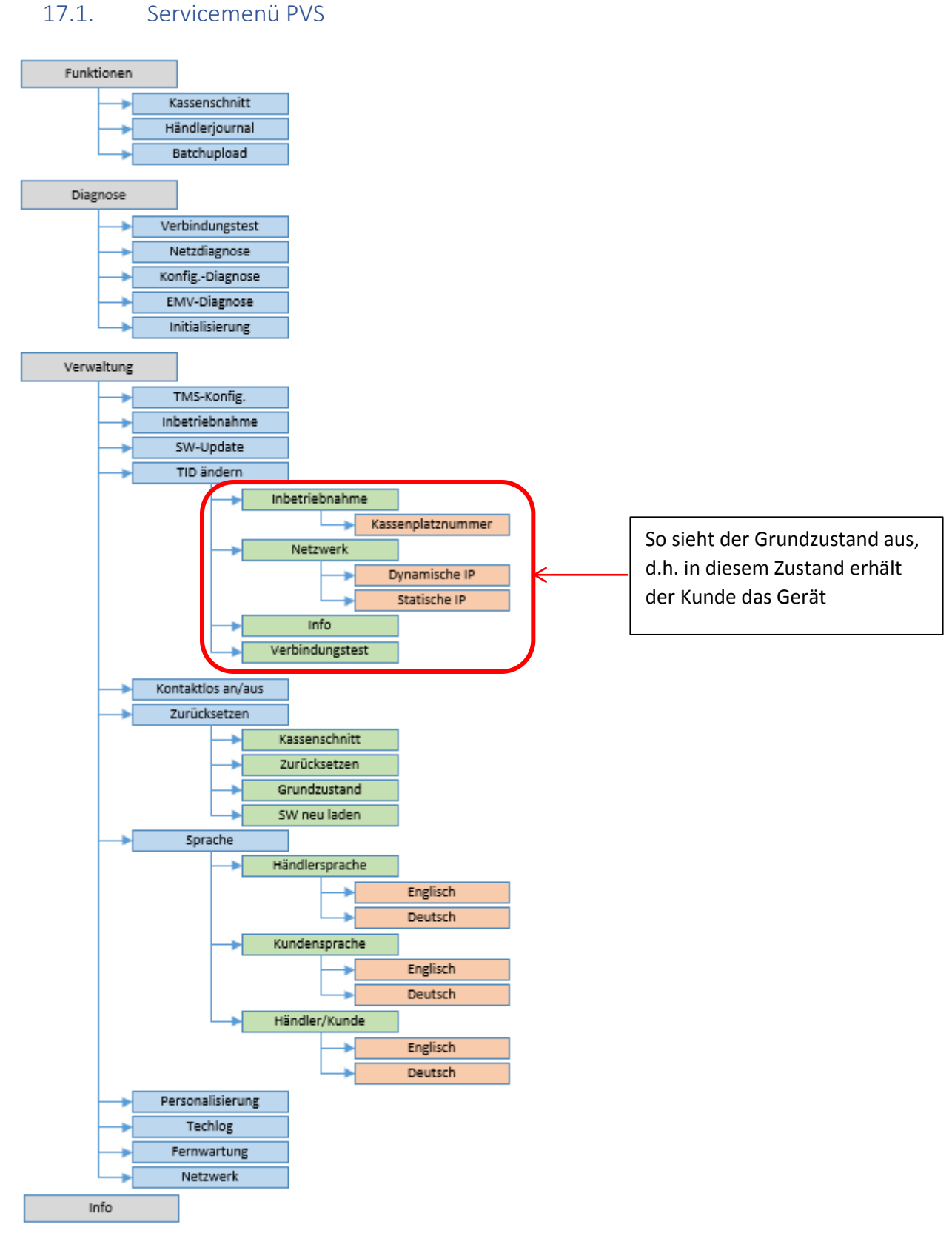

© 2019 PayTec AG v1.5 | Bedienungsanleitung PVS Petrol DE

### 17.2. Transaktionsart

### 17.2.1. Zahlung mit feststehendem Betrag

Die Funktion **Zahlung** dient dazu, eine TRX zu betätigen. Der Automat startet die TRX und der Käufer wird aufgefordert die Karte einzustecken und den Betrag zu bezahlen.

Als Beispiel dient hier ein Ticketautomat. Nachdem die Karte in den Steckleser oder an den RFID-Leser geführt wurde, wird die TRX gestartet. Der Kunde wird aufgefordert den Betrag zu zahlen damit er das Ticket erhält.

### Zum Beispiel Ticketautomat:

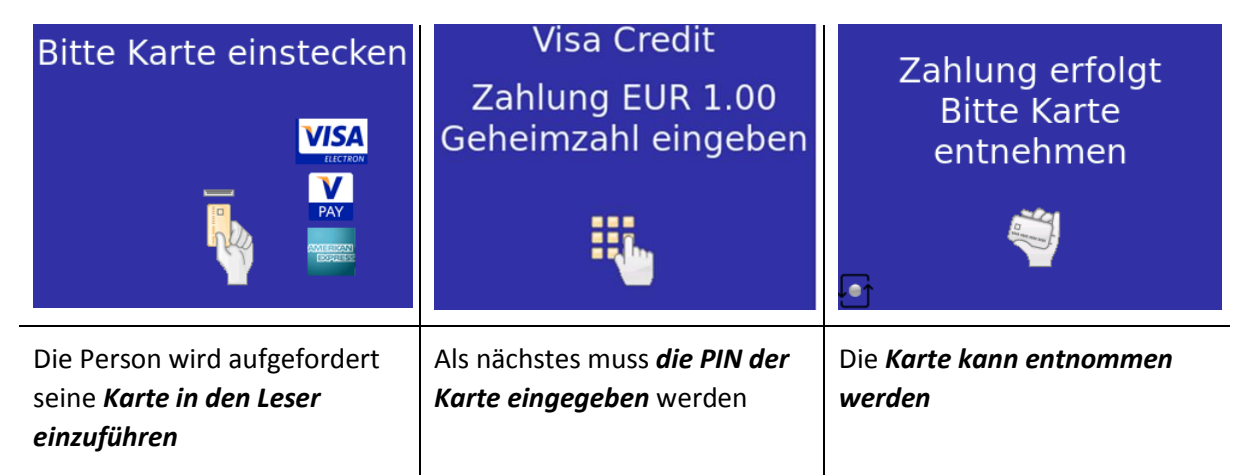

### 17.2.2. Kassenschnitt

Die Funktion **Kassenschnitt** dient dazu, alle getätigten TRX, welche seit dem letzten Kassenschnitt abgewickelt wurden, in einer Übersicht/Liste auf dem Display darzustellen und an den NB zu übertragen. Ein Kassenschnitt sollte mindestens einmal pro Tag durchgeführt werden.

| KASSENSCHNITT                                                         | KASSENSCHN<br>PayTec DEV1 - Te<br>Georg-Ohm-Str<br>65232 Taunus | IITT<br>st R7 out<br>asse 2<br>stein | c.         |
|-----------------------------------------------------------------------|-----------------------------------------------------------------|--------------------------------------|------------|
| DILLE WAILEIT                                                         | Terminal-Ref                                                    |                                      | 74009982   |
|                                                                       | Transaktions Nr.                                                |                                      | 000079     |
|                                                                       | Datum/Uhrzeit                                                   | 26.10                                | 0.17 08:10 |
|                                                                       | Beleg Nr.                                                       |                                      | 0003-0014  |
| $\overline{\mathbf{N}}$                                               | VISA                                                            | A0000                                | 0000031010 |
|                                                                       | RESERVIERUNG                                                    | 2                                    | 0.00       |
| <u> </u>                                                              | BUCHUNG RESERV. TYP B                                           | 2                                    | 80.00      |
|                                                                       | GESAMTSUMME                                                     | 4                                    | 80.00      |
|                                                                       | MasterCard                                                      | A0000                                | 0000041010 |
|                                                                       | RESERVIERUNG                                                    | 4                                    | 0.00       |
|                                                                       | BUCHUNG RESERV. TYP B                                           | 4                                    | 160.00     |
|                                                                       | GESAMTSUMME                                                     | 8                                    | 160.00     |
|                                                                       | GESAMTSUMME                                                     | 12                                   | 240.00     |
|                                                                       | UMSATZ GEBUCHT                                                  |                                      |            |
|                                                                       | BITTE BELEG AUFBEWAHREN                                         |                                      |            |
|                                                                       |                                                                 |                                      |            |
| Wird der <i>Kassenschnitt</i><br><i>durchgeführt</i> , erscheint dies | Der <b>Beleg</b> des Kasse<br>entnehmen                         | enschn                               | itts       |

### 17.2.3. Zahlung an einer Tankstelle

Wird an einer Tanksäule gezahlt, muss der Kunde zuerst die Säule anwählen, danach wird ein Betrag reserviert. In diesem Beispiel 80 Euro. Nach dem Entnehmen der Karte kann der Kunde an der gewünschten Säule tanken. Am Ende des Tankvorgangs schickt die Säule den endgültigen Betrag zurück zum Automaten und dieser verbucht den endgültigen Betrag und druckt bei Bedarf, einen Beleg aus. Die Abfrage für die Säulen-Nummer und den Beleg sowie der Bildschirm für das Vorstrecken der Tankkarte sind automatenabhängig und können beliebig ergänzt oder ersetzt werden.

| Bitte Tankkarte vorstecken                                                            | Bitte Säule wählen                                                              | Beleg drucken?<br>OK = Beleg<br>STOP = Kein<br>Beleg                               |
|---------------------------------------------------------------------------------------|---------------------------------------------------------------------------------|------------------------------------------------------------------------------------|
| Die Person wird aufgefordert<br>seine <i>Karte in den Leser</i><br><i>einzuführen</i> | Als nächstes wird die<br>gewünschte <i>Tanksäule</i><br>angewählt (Beispiel: 1) | Es kann ein <b>Beleg gedruckt</b><br>werden (OK-Taste) oder nicht<br>(Stop-Taste)  |
| Visa Credit<br>Reservierung EUR 80.00<br>Geheimzahl eingeben                          | Zahlung erfolgt<br>Bitte Karte<br>entnehmen<br><sup>(1)</sup>                   | Bitte tanken Sie<br>an Säule Nr. 1                                                 |
| Als nächstes wird <b>die PIN der</b><br>Karte eingegeben                              | Die <b>Karte kann entnommen</b><br>werden                                       | Es wird gezeigt, an <b>welcher</b><br><b>Säule getankt wird</b> (Beispiel<br>Nr.1) |

| KUNDENBELE                                                                                                    | G                                                                                                    | Ritte Tankkarte vorstecken                    |
|----------------------------------------------------------------------------------------------------|----------------------------------------------------------------------------------------------------|-----------------------------------------------|
| PayTec DEV1 - Tes<br>Georg-Ohm-Stra<br>65232 Taunuss                                                                                          | t R7 out<br>sse 2<br>tein                                                                                                    |                                               |
| Terminal-Ref<br>Trace-Nr. Autorisierung<br>Trace-Nr. Teilstorno<br>Beleg Nr.<br>KARTENZAHLU<br>HYP 01<br>************************************ | 74009982<br>000072<br>0012<br>NG<br>EUR 80.00<br>EUR 40.00<br>EUR 40.00<br>15777776<br>PT000072<br>051<br>A000000041010<br>26.10.17 08:06<br>///7473F7C7/40 |                                               |
| Wenn der Kunde e<br>gewünscht hat, wi<br>ausgedruckt                                                                                          | einen Beleg<br>Ird ein solcher                                                                                                    | Das TRM ist bereit für den<br>nächsten Kunden |

# 17.3. Auslieferungszustands-/Grundzustands-Funktionen für PVS Petrol WEAT DE

### 17.3.1. Inbetriebnahme

Mit der Funktion Inbetriebnahme kann das Gerät in Betrieb genommen werden.

Wenn die Inbetriebnahme gedrückt wird, kann das Gerät durch die Eingabe von folgenden Informationen in Betrieb genommen werden:

- Kassenplatznummer
- Host IP-Adresse
- Host Sekundär IP-Adresse
- Host Port

### 17.3.2. Netzwerk

Mit der Funktion Netzwerk können die Netzwerkkonfigurationen angepasst werden.

Wenn das Netzwerk gedrückt wird, kann die IP-Adresse entweder automatisch mit Dynamische IP oder manuell mit Statische IP (siehe Netzwerk (für WEAT) \_Netzwerk (für OLTP)) gesetzt werden.

### 17.3.3. Info

Mit der Funktion **Info** können die Infos zum Gerät abgefragt werden, wie TID, Seriennummer, IP-Adresse, geladene SW, etc. (siehe Info (für WEAT) oder Info (für OLTP)).

### 17.3.4. Verbindungstest

Mit der Funktion **Verbindungstest** wird die Verbindung zum TMS getestet. (siehe Verbindungstest (für WEAT) oder Verbindungstest (für OLTP)).

# 17.4. Auslieferungszustands-/Grundzustands-Funktionen für PVS Petrol OLTP DE

### 17.4.1. TMS TID

Mit der Funktion TMS TID kann das Gerät in Betrieb genommen werden.

Wenn TMS TID gedrückt wird, kann das Gerät durch die Eingabe von der TID in Betrieb genommen werden.

### 17.4.2. Netzwerk

Mit der Funktion **Netzwerk** können die Netzwerkkonfigurationen angepasst werden.

Wenn das Netzwerk gedrückt wird, kann die IP-Adresse entweder automatisch mit Dynamische IP oder manuell mit Statische IP (siehe Netzwerk (für WEAT)\_Netzwerk (für OLTP)) gesetzt werden.

### 17.4.3. Info

Mit der Funktion **Info** können die Infos zum Gerät abgefragt werden, wie TID, Seriennummer, IP-Adresse, geladene SW, etc. (siehe Info (für WEAT) oder Info (für OLTP)).

### 17.4.4. Verbindungstest

Mit der Funktion **Verbindungstest** wird die Verbindung zum TMS getestet. (siehe Verbindungstest (für WEAT) oder Verbindungstest (für OLTP)).

### 17.5. Servicemenü-Funktionen

### 17.5.1. Funktionen

### 17.5.1.1. Kassenschnitt

Die Funktion **Kassenschnitt** dient dazu, alle getätigten TRX, welche seit dem letzten Kassenschnitt abgewickelt wurden, in einer Übersicht/Liste auf dem Display darzustellen und an den NB zu übertragen. Ein Kassenschnitt sollte mindestens einmal pro Tag durchgeführt werden.

### 17.5.1.2. Händlerjournal

Das **Händlerjournal** ist eine Liste mit einigen Parametern für alle oder nur für die fehlgeschlagenen TRX. Es wird vom Host über einen Parameter in der Konfigurationsdiagnose aktiviert und dieser Menüpunkt zwingt das TRM die gesammelten Daten an den Host zu senden. Normalerweise wird dies nicht benötigt, da das Händlerjournal automatisch vor dem Kassenschnitt übermittelt wird.

### 17.5.1.3. Batchupload

Der **Batchupload** sendet die erfassten Offline-TRX an den Host. Dies wird normalerweise nicht benötigt, da sie automatisch gesendet werden, wenn ein Schwellenwert erreicht wird oder spätestens vor dem Kassenschnitt.

#### 17.5.2. Diagnose

#### 17.5.2.1. Verbindungstest

Mit der Funktion Verbindungstest wird die Verbindung zum TMS getestet. (siehe Verbindungstest).

#### 17.5.2.2. Netzdiagnose

Die Funktion **Netzdiagnose** dient dazu, die Uhrzeit, das Datum und die Trace-Nummer mit dem NB zu synchronisieren.

#### 17.5.2.3. Konfig.-Diagnose

Die Funktion **Konfig.-Diagnose** dient dazu, die Konfigurationen für das TRM abzurufen und spezifische Konfigurationen zu übertragen.

#### 17.5.2.4. EMV-Diagnose

Die Funktion EMV-Diagnose dient dazu, die Konfigurationsparameter der EMV-Karten abzurufen.

### 17.5.2.5. Initialisierung

Die Funktion **Initialisierung** dient dazu, eine erneute Initialisierung des Sicherheitsmoduls zu erzwingen.

© 2019 PayTec AG v1.5 | Bedienungsanleitung PVS Petrol DE

#### 17.5.3. Verwaltung

#### 17.5.3.1. TMS-Konfig.

Die Funktion TMS-Konfig. dient dazu, die Konfigurationsparameter vom TMS abzurufen.

#### 17.5.3.2. Inbetriebnahme

Die Funktion **Inbetriebnahme** fasst alle zur Inbetriebnahme notwendigen Schritte unter einem Menüpunkt zusammen und führt diese nacheinander automatisch aus.

#### 17.5.3.3. SW-Update

Die Funktion **SW-Update** startet das TRM neu. Bei dem folgenden Neustart wird automatisch die im TMS definierte SW-Version geladen.

### 17.5.3.4. Kontaktlos an/aus

Das TRM ist für den kontaktlosen Zahlungsverkehr vorbereitet. Der Menüpunkt dient dem Aus- und Einschalten dieser Funktion.

#### 17.5.3.5. Zurücksetzen

Unter dem Menüpunkt **Zurücksetzen** sind Möglichkeiten zusammengefasst, welche das TRM in einen definierten Zustand setzen.

#### 17.5.3.5.1. Kassenschnitt

Die Funktion **Kassenschnitt** dient dazu, alle getätigten TRX welche nach dem letzten Kassenschnitt getätigt wurden zurück zu setzen.

### 17.5.3.5.2. Zurücksetzen

Die Funktion **Zurücksetzen** dient dazu, das TRM zurück zu setzen. Alle TRX gehen dabei verloren. Im weiteren Verlauf wird eine Inbetriebnahme durchgeführt. Danach ist das TRM wieder einsatzbereit.

#### 17.5.3.5.3. Grundzustand

Durch das Ausführen dieses Menüpunktes wird das TRM in den Auslieferungszustand zurückgesetzt. Dabei gehen alle Einstellungen verloren. (siehe Grundzustand (WEAT) oder Grundzustand (OLTP))

#### 17.5.3.5.4. SW neu laden

Mit dieser Funktion wird die SW auf dem TRM neu geladen und installiert.

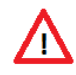

**ACHTUNG:** Funktionen unter (Zurücksetzen) sollten nur in Absprache mit dem Netzbetreiber ausgeführt werden.

#### 17.5.3.6. Sprache

Mit der Funktion **Sprache** kann die Sprache für Kunden und Händler individuell eingestellt werden. Vorgesehene Sprachen sind derzeit Deutsch und Englisch.

#### 17.5.3.7. Personalisierung

Die Funktion Personalisierung dient dazu, das TRM erneut zu personalisieren.

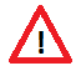

**ACHTUNG:** Diese Funktion sollte nur ausgeführt werden, wenn man vom NB ausdrücklich dazu aufgefordert wird.

### 17.5.3.8. Techlog

Durch Betätigen des Buttons **TechLog** werden die auf dem TRM hinterlegten Logdaten zum Servicecenter gesendet. Servicemitarbeiter bekommen so aktuelle Informationen zum TRM und können konkretere Aussagen treffen.

#### 17.5.3.9. Fernwartung

Mit der Funktion **Fernwartung** wird das TRM in einen Betriebszustand versetzt, der eine Fernwartung zulässt.

### 17.5.3.10. Netzwerk

Mit der Funktion Netzwerk können die Netzwerkkonfigurationen angepasst werden.

Wenn das Menü gedrückt wird, erwartet das Gerät das **System-Passwort** (Beispiel: 31597), später kann die IP-Adresse geändert werden (Dynamische IP oder Statische IP).

| 123<br>456<br>CORR<br>789<br>MENU<br>0<br>·                                            | System-Passwort:                                                                                         | Hauptmenü<br>Funktionen<br>Diagnose<br>Verwaltung<br>Info                            |
|----------------------------------------------------------------------------------------|----------------------------------------------------------------------------------------------------|--------------------------------------------------------------------------------------|
| Wenn nicht eingeloggt auf<br>dem Display steht, wird die<br><i>MENU-Taste</i> gedrückt | Es wird das System-Passwort<br>(siehe Passwörter (für WEAT)<br>oder Passwörter (für OLTP))<br>eingegeben | Danach wird im Hauptmenü die<br><b>Verwaltung</b> ausgewählt und<br>mit OK bestätigt |

| Verwaltung                                                | Verwaltung                                                         | Verwaltung                                                                           |
|-----------------------------------------------------------|--------------------------------------------------------------------|--------------------------------------------------------------------------------------|
| TMS-Konfig.                                               | Kontaktlos an                                                      | TechLog                                                                              |
| Inbetriebnahme                                            | Zurücksetzen                                                       | Fernwartung                                                                          |
| SW-Update                                                 | Sprache                                                            | Netzwerk                                                                             |
| TID ändern                                                | Personalisierung                                                   | Host-Konfig.                                                                         |
| · · · · ·                                                 | · · · · ·                                                          | • • •                                                                                |
| Den Pfeil mittels der<br><b>Funktionstaste F4</b> drücken | Nochmals den Pfeil mittels der<br><b>Funktionstaste F4</b> drücken | Mit der <i>Funktionstaste F3</i> wird<br>Netzwerk ausgewählt und mit<br>OK bestätigt |

| System-Passwort: | IP-Adresse    | IP-Adresse    |
|------------------|---------------|---------------|
|                  | Dynamische IP | Dynamische IP |
|                  | Statische IP  | Statische IP  |
|                  |               |               |
|                  |               |               |
|                  | ▲ <b>▼</b>    | ▲ <b>▼</b>    |
|                  |               |               |

Es wird das System-Passwort (siehe Passwörter (für WEAT) oder Passwörter (für OLTP)) eingegeben Es kann entschieden werden, ob die IP automatisch (Dynamische IP) zugewiesen oder selbst (Statische IP) durch den Benutzer gesetzt wird. Bei Unklarheiten siehe Netzwerk (für WEAT) oder Netzwerk (für OLTP)

### 17.5.3.11. Info

Mit der Funktion **Info** können die Infos zum Gerät abgefragt werden, wie TID, Seriennummer, IP-Adresse, geladene SW etc.

| Kürzel            | Beispiel          | Bedeutung                                                            |
|-------------------|-------------------|----------------------------------------------------------------------|
| ohne              | 12.01.2014        | aktuelles Datum und Uhrzeit                                          |
|                   | 14:35:47          |                                                                      |
| DK Vers.:         | 02.00.04 (6161)   | Version des DK-SW-Moduls                                             |
| DB Vers.:         | 2.1.16            | Version der Datenstruktur                                            |
| PTSN              | PVS19227          | Seriennummer des TRM                                                 |
| TID               | 54029966          | TID                                                                  |
| Flags             | 36                | TRM Flags                                                            |
| PPTID             | 54026699          | Die im PVS hinterlegte TID                                           |
| SN                | 1A9E0002          | Seriennummer für Zahlungsverkehr Host                                |
| DHCP              |                   | Automatische IP-Konfiguration (Nur gezeigt bei vorgewählter          |
|                   |                   | automatischer IP-Konfiguration)                                      |
| DNS               | 192.168.178.1     | IP des Domain Name Systems                                           |
| IP                | 192.168.178.48    | IP-Adresse des TRM (Nur gezeigt bei vorgewählter statischer IP-      |
|                   |                   | Konfiguration)                                                       |
| Mask              | 255.255.255.0     | Subnetmaske des Netzwerks (Nur gezeigt bei vorgewählter statischer   |
|                   |                   | IP-Konfiguration)                                                    |
| GW                | 192.168.178.1     | IP-Adresse des Gateways (Nur gezeigt bei vorgewählter statischer IP- |
|                   |                   | Konfiguration)                                                       |
| DNS               | 192.168.178.1     | IP des 2. Domain Name Systems (Nur gezeigt bei vorgewählter          |
|                   |                   | statischer IP-Konfiguration)                                         |
| РР                | 02 05 62 00 03 01 | PVS-Status                                                           |
| PH Ver.:          | 9418              | SW-Version gegenüber Zahlungsverkehr Host                            |
| PH IP             | 217.121.18.1      | Zahlungsverkehr Host-IP-Adresse                                      |
| PH Port           | 38003             | Zahlungsverkehr Host-Port                                            |
| РН ТО             | 30                | Zahlungsverkehr Timeout in Sekunden                                  |
| PH HD             | 3                 | Zahlungsverkehr Message-Header                                       |
| TMS IP            | 84.253.37.166     | IP-Adresse des TMS                                                   |
| TMS Port          | 8321              | Port des TMS                                                         |
| TMS TO            | 30                | Timeout des TMS in Sekunden                                          |
| TMS TID           | 54026699          | TID TMS                                                              |
| Lng               | de                | Händlerseitige Sprache                                               |
| C Lng             | de                | Kundenseitige Sprache                                                |
| Тх                | 14                | Tracenummer                                                          |
| Rcpt              | 2                 | Belegnummer                                                          |
| ECR               | ZVT-TCP           | Typ der Kassenschnittstelle                                          |
| Bdrt:             | 56000             | Baudrate der Kassenschnittstelle                                     |
| addr              | 192.168.178.48    | IP-Adresse des TRMs (Nur gezeigt bei vorgewählter automatischer IP-  |
|                   |                   | Konfiguration)                                                       |
| Mask              | 255.255.255.0     | Subnet Mask (Nur gezeigt bei vorgewählter automatischer IP-          |
|                   |                   | Konfiguration)                                                       |
| default           | fritz.box         | Gateway (Nur gezeigt bei vorgewählter automatischer IP-              |
|                   |                   | Konfiguration)                                                       |
| 41984 23172 18812 |                   | Info über Speicherbelegung                                           |
| 55%               |                   |                                                                      |
| 29300 28384 916 0 |                   | Gehört zu Info über Speicherbelegung                                 |

© 2019 PayTec AG v1.5 | Bedienungsanleitung PVS Petrol DE

# 18. Technische Daten

### 18.1. PayTec V1

| Gehäuse                | Rostfreier Stahl                              |
|------------------------|-----------------------------------------------|
| Display                | Verbund-Sicherheitsglas                       |
| Prozessoren            | ARM-basierter 32-Bit Applikationsprozessor    |
|                        | ARM-basierter 32-Bit Sicherheitsprozessor     |
| Speicher               | 64 MB RAM                                     |
|                        | 128 MB Flash                                  |
| Speichererweiterung    | MicroSD-Karte                                 |
| Betriebs-SW            | Linux 2.6                                     |
| Schnittstellen         | USB Host                                      |
|                        | USB Device                                    |
|                        | 2 x Mini-DIN 6 (seriell)                      |
|                        | RJ12 (seriell)                                |
|                        | 10/100 Mbit Ethernet                          |
|                        | 2 x SAM                                       |
|                        | WWAN (optional)                               |
| Speisung               | 12 V DC                                       |
|                        | 5 V DC                                        |
| Abmessungen            | 89 mm x 136 mm x 50 mm (B x H x T)            |
| Frontplattenausschnitt | 80 mm x 120 mm (B x H)                        |
| Gewicht                | 515g (Ausführung LAN), 525g (Ausführung WWAN) |
| Schutzklasse           | IP65 (Isolationsklasse)                       |
|                        | UL94 (Flammwidrigkeit)                        |
|                        | IK07 (Stossfestigkeit)                        |
| Betriebstemperatur     | -5° C bis +50° C                              |
| Luftfeuchtigkeit       | 85% nicht kondensierend                       |

### 18.2. PayTec V2

| Gehäuse                | Rostfreier Stahl                           |
|------------------------|--------------------------------------------|
| Display                | Verbund-Sicherheitsglas                    |
| Prozessoren            | ARM-basierter 32-Bit Applikationsprozessor |
|                        | ARM-basierter 32-Bit Sicherheitsprozessor  |
| Speicher               | 64 MB RAM                                  |
|                        | 128 MB Flash                               |
| Speichererweiterung    | MicroSD-Karte                              |
| Betriebs-SW            | Linux 2.6                                  |
| Schnittstellen         | USB Host                                   |
|                        | USB Device                                 |
|                        | 2 x Mini-DIN 6 (seriell)                   |
|                        | RJ12 (seriell)                             |
|                        | 10/100 Mbit Ethernet                       |
|                        | 2 x SAM                                    |
|                        | WWAN (optional)                            |
| Speisung               | 12 V DC                                    |
|                        | 5 V DC                                     |
| Abmessungen            | 109 mm x 184 mm x 50 mm (B x H x T)        |
| Frontplattenausschnitt | 100 mm x 160 mm (B x H)                    |
| Gewicht                | 770g                                       |
| Schutzklasse           | IP65 (Isolationsklasse)                    |
|                        | UL94 (Flammwidrigkeit)                     |
|                        | IK07 (Stossfestigkeit)                     |
| Betriebstemperatur     | -5° C bis +50° C                           |
| Luftfeuchtigkeit       | 85% nicht kondensierend                    |

### 18.3. RFID-Leser

| Gehäuse                | Schlagfester Kunststoff                                   |
|------------------------|-----------------------------------------------------------|
| Unterstütze            | Allo EMI/ Loval 1 kompatiblen Chinkarten (ISO 144424/B)   |
| Zahlungskarten         | Alle Elviv Level 1 Kompatiblen Chipkarten (150 14445A) B) |
| Speisung               | 12 V DC                                                   |
| Abmessungen Leser      | 70 mm x 80 mm x 25 mm (B x H x T)                         |
| Einbautiefe            | 18 mm                                                     |
| Gewicht                | 100 g                                                     |
| Frontplattenausschnitt | 63 mm x 73 mm (B x H)                                     |
| Schutzklasse           | IP65 (Isolationsklasse)                                   |
|                        | UL94 (Flammwidrigkeit)                                    |
|                        | IK07 (Stossfestigkeit)                                    |
| Betriebstemperatur     | -20° C bis +80° C                                         |
| Luftfeuchtigkeit       | 85% nicht kondensierend                                   |

### 18.4. Steckleser

| Gehäuse                | Aluminium                                    |
|------------------------|----------------------------------------------|
| Unterstütze            | EMV Level 1 kompatible Chipkarten (ISO 7816) |
| Zahlungskarten         | Magnetstreifenkarten Spur 1, 2, 3            |
| Speisung               | 14-36 V DC                                   |
|                        | 12-20 V AC                                   |
| Prozessor              | ARM-basierter 32-Bit Sicherheitsprozessor    |
| Lesezyklen             | min. 200'000 (Magnetstreifenleser)           |
|                        | min. 200'000 (Chipleser)                     |
| Abmessungen            | 81 mm x 69 mm x 161.5 mm (B x H x T)         |
| Einbautiefe            | 144 mm                                       |
| Gewicht                | 540g (ohne Mundstück)                        |
| Frontplattenausschnitt | min. 68 mm x 50 mm (B x H)                   |
|                        | max. 75 mm x 57 mm (B x H)                   |
| Schutzklasse           | IP34 (Isolationsklasse)                      |
|                        | UL94 (Flammwidrigkeit)                       |
|                        | IK07 (Stossfestigkeit)                       |
| Betriebstemperatur     | -5° C bis +50° C                             |
| Luftfeuchtigkeit       | 85% nicht kondensierend                      |

# 19. Herstellerinformationen

PayTec AG Vogelsangstrasse 15 CH-8307 Effretikon

| Tel-Zentrale:  | +41 52 354 53 00  |
|----------------|-------------------|
| Fax:           | +41 52 354 53 10  |
| Tel-Support:   | +41 52 354 53 26  |
| Email:         | info@paytec.ch    |
| Email-Support: | support@paytec.ch |
| Web:           | www.paytec.ch     |